## **BDMotor Web**

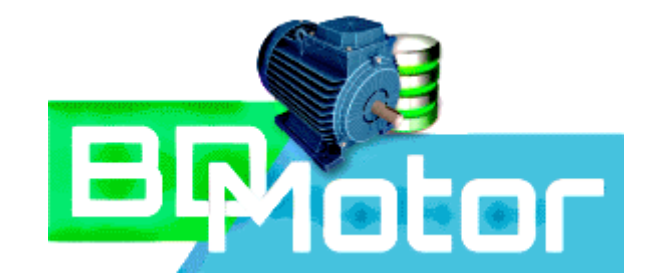

# GUIA DO USUÁRIO

Versão 3.0

**DÚVIDAS, SUGESTÕES E COMENTÁRIOS** 

bdmotor@cepel.br

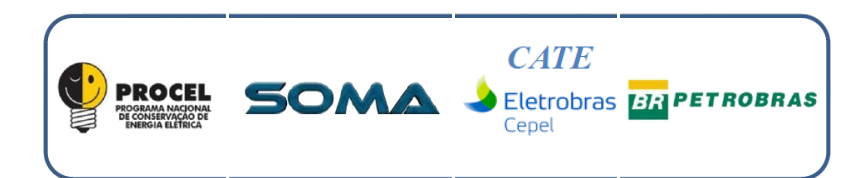

**ABRIL 2020** 

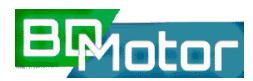

### **SUMÁRIO**

| 1. | AP   | RES              | ENTAÇÃO4                                 |
|----|------|------------------|------------------------------------------|
| 2. | ΙΝΤ  | rno              | DUÇÃO5                                   |
| 3. | RE   | QUI              | SITOS DO SISTEMA                         |
| 3  | .1.  | NA               | VEGADOR RECOMENDADO6                     |
| 4. | NA   | VEG              | GAÇÃO6                                   |
| 5. | EST  | TRU <sup>.</sup> | TURA DO APLICATIVO                       |
| 5  | .1.  | AC               | ESSO (Tela de Loggin)7                   |
|    | 5.1  | 1.               | REGISTRO (Cadastramento de Novo Usuário) |
|    | 5.1  | 1.               | RECUPERAÇÃO DE SENHA (Nova Senha)9       |
| 5  | .2.  | JAI              | NELA DE ABERTURA (HOME)10                |
| 5  | .3.  | ME               | ENU SUPERIOR (Principal)10               |
| 5  | .4.  | ME               | NU LATERAL (Catálogos e Análises)11      |
| 5  | .5.  | ME               | ENU LATERAL (Filtros)                    |
| 5  | .6.  | CA               | TALOGO DE FABRICANTES11                  |
| 5  | .7.  | ME               | ENU DO CATALAGO DE FABRICANTES           |
|    | 5.7  | <b>'</b> .1.     | EXIBIR 1                                 |
|    | 5.7  | <b>'</b> .2.     | EDITAR /                                 |
|    | 5.7  | <b>'</b> .3.     | ADICIONAR ±                              |
|    | 5.7  | <b>'</b> .4.     | EXCLUIR 🖥                                |
| 5  | .8.  | CA               | TALOGO DE MODELOS DE MOTOR               |
| 5  | .9.  | ME               | ENU DO CATALOGO DE MODELOS DE MOTOR19    |
|    | 5.9  | 9.1.             | EXIBIR 1                                 |
|    | 5.9  | ).2.             | EDITAR 🖍                                 |
|    | 5.9  | 9.3.             | ADICIONAR 🛨                              |
|    | 5.9  | 9.4.             | EXCLUIR 盲                                |
|    | 5.9  | 9.5.             | ANALISAR 📋                               |
|    | 5    | 5.9.5            | 5.1.NOVO MOTOR                           |
|    | 5    | 5.9.5            | .2.COMPARAÇÃO DE MOTORES34               |
| 5  | .10. | . L              | ISTA DE ANALISES42                       |
|    | 5.1  | .0.1.            | EXIBIR                                   |

| Versão 3.0 - GUIA DO USUÁRIO - BDMotor                         | BPIOL     |
|----------------------------------------------------------------|-----------|
| DITAR 🖍                                                        | 5.10.2.   |
| CLUIR 🔳                                                        | 5.10.3.   |
| E USO46                                                        | 6. EXEMPL |
| ) 1 (Bomba de Água Gelada – Sistema Chiller de refrigeração)46 | 6.1. EXN  |
| TAPA – IDENTIFICAÇÃO DO MOTOR46                                | 6.1.1.    |
| TAPA – MEDIÇÃO DO MOTOR EM OPERAÇÃO47                          | 6.1.2.    |
| TAPA – BUSCA DO MOTOR NO BANCO DE DADOS                        | 6.1.3.    |
| TAPA – ANÁLISE 📋                                               | 6.1.4.    |

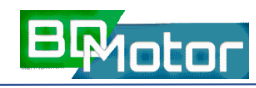

#### 1. APRESENTAÇÃO

Este guia tem como finalidade apresentar as principais características, funcionalidades e exemplos de utilização da nova versão do software BDMotor que revisa e amplia as funcionalidades e base de dados da antiga versão (4.21 02/2008), além de implementar um novo conceito de arquitetura que passa a ser baseado em aplicativo Web, trazendo entre outros benefícios a dispensa de instalação do software na estação de trabalho do usuário.

Lançado pelo Cepel em 2006 a fim de prover uma ferramenta para auxiliar consumidores industriais a identificar ineficiências e a propor alternativas mais eficientes na utilização de motores elétricos, o software BDMotor agregava um banco de dados de motores de indução trifásicos, ferramentas de análise de carregamento de motores e uma ferramenta elementar de análise econômica. Disponível para download no website do Procel sua última versão (4.21) fora atualizada em Fevereiro de 2008 (Figura 1) tornando-se uma referência nacional em projetos de eficiência energética na indústria.

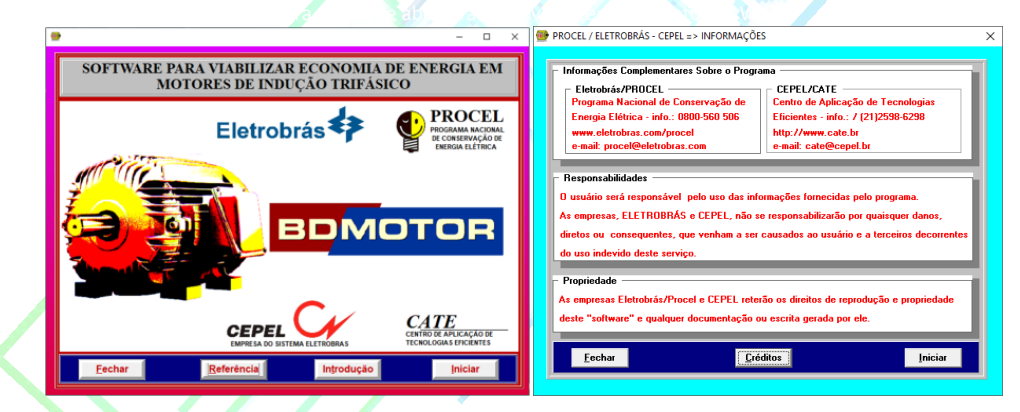

Figura 1-Tela de abertura e de informações BDMotor versão 4.21-02/2008

Ao longo do tempo, alguns problemas e oportunidades de melhorias foram identificados por usuários e desenvolvedores, tais como:

- Sua última versão fora lançada há muito tempo, sendo desejável a sua atualização;
- O banco de dados de motores necessitava de atualização;
- Não havia mecanismo de atualização automática aos usuários da base de dados de motores, embora estes pudessem editá-la localmente;
- A ferramenta de análise econômica de retorno de investimento limitava-se ao payback simples, e necessitava de métricas mais realistas considerando o efeito dos juros na economia;
- Era desejável que a ferramenta guiasse automaticamente o usuário às melhores soluções dentro do universo de motores cadastrados.

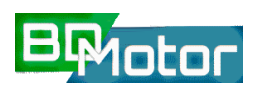

#### Versão 3.0 - GUIA DO USUÁRIO - BDMotor

Estas e outras questões foram tratadas em um projeto de pesquisa estabelecido em parceria entre Cepel e Cenpes (Centro de Pesquisas da Petrobras), resultando em uma completa reengenharia do sistema BDMotor que foi reprojetado segundo uma arquitetura Web (Figura 2), o que possibilita o acesso e a contínua atualização de dados e ferramentas de análise disponíveis, dispensando instalação nas máquinas de usuários.

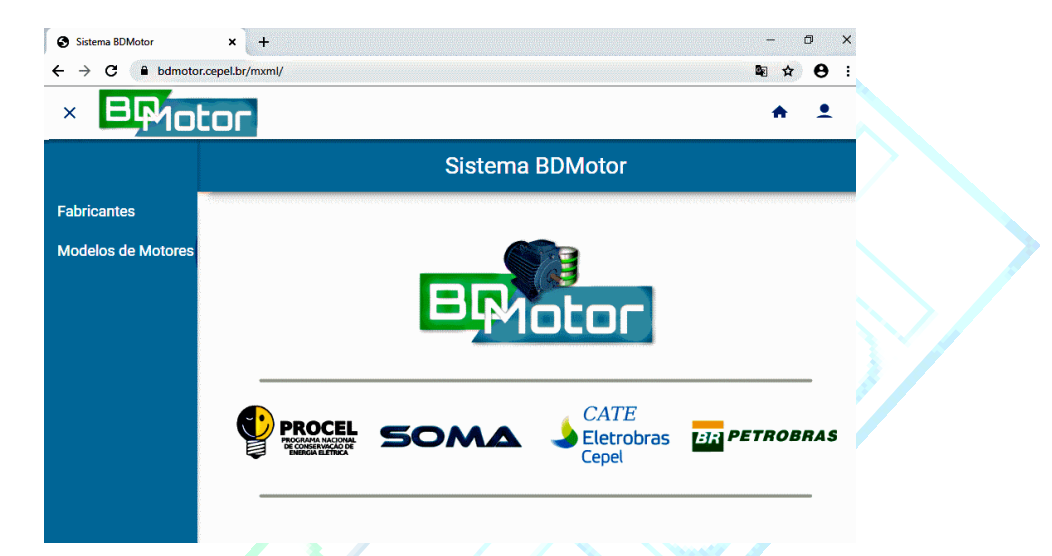

Figura 2-Tela de abertura do novo sistema BDMotor na Web.

#### 2. INTRODUÇÃO

A nova versão do BDMotor inclui todas as funcionalidades da ultima versão disponível até o momento (4.21–02/2008) com o aprimoramento das análises técnicas e econômicas, além de diversas outras funcionalidades e um banco de dados ampliado, incluindo modelos recentes de motores, com Índices de Rendimentos (IR) mais atuais como IR3 (Premium) e IR4 (Super Premium). Incluí ainda a possibilidade do usuário personalizar o banco de dados de forma a incluir um conjunto próprio de modelos de motores, permitindo assim desenvolver as análises disponibilizadas pelo programa com um conjunto ainda maior de motores.

O novo sistema foi projetado para ser utilizado em quatro diferentes cenários:

- Consulta ao banco de dados de modelos de motores e fabricantes de motores;
- Análises de carregamento de motores em operação;
- Busca por alternativas mais eficientes;
- Análises econômicas para substituição de motores;
- Análises econômicas para novos projetos.

#### BDMotor - GUIA DO USUÁRIO - Versão 3.0

#### 3. REQUISITOS DO SISTEMA

Diferentemente da versão anterior, a nova versão é baseada em aplicativo web, desenvolvido para ser acessível de forma responsiva através de navegadores de Internet homologados, inclusive através de *tablets*<sup>1</sup> ou outros dispositivos móveis.

Portanto, não existem requisitos de hardware (CPU, Memória RAM, Espaço em HD, etc.) ou versão de sistema operacional, necessários para utilização do programa, bastando ter instalado um navegador homologado.

É importante que o navegador seja mantido atualizado, de forma a garantir que todas as funções utilizadas pelo aplicativo BDMotor sejam executadas corretamente pelo navegador.

#### 3.1. NAVEGADOR RECOMENDADO

Nesta primeira fase o navegador necessário para utilização do BDMotor é o <u>Chrome</u> da <u>Google</u> pois é o que apresenta compatibilidade completa com a biblioteca de funções na qual o aplicativo foi desenvolvido (<u>Polymer</u>–Versão 3.0) patrocinado pela Google.

Coogle

Figura 3-Marcas do Navegador Chrome, Google e do Polymer.

🅢 polymer

#### 4. NAVEGAÇÃO

É possível navegar pelo aplicativo com mouse ou com o teclado. Na navegação com o mouse somente o botão esquerdo é utilizado. Com o mouse é possível ainda escolher o nível de Zoom na barra do navegador conforme mostra a Figura 4. O botão [Redefinir] leva a guia para o tamanho padrão (100%).

| ſ | 0     | Sister | ma BDN                          | lotor | × | + |            |     |   |           | - | ٥ | × |
|---|-------|--------|---------------------------------|-------|---|---|------------|-----|---|-----------|---|---|---|
|   | ← → C |        | /mxml/bdmotor/list/EngineModel/ |       |   |   | <b>a</b> Q | ) ☆ | θ | :         |   |   |   |
|   |       |        |                                 |       |   |   | 90%        | -   | + | Redefinir |   |   |   |

Figura 4-Menu do navegador Chrome para ajuste do Zoom.

<sup>&</sup>lt;sup>1</sup> Funcionalidade ainda não disponível nesta versão. Previsto para futuras versões.

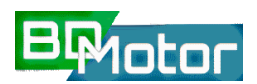

#### Versão 3.0 - GUIA DO USUÁRIO - BDMotor

Na navegação com o teclado, a tecla [Tab.] muda entre os botões dos menus e campos de uma listagem. Em uma lista, as setas para [①] e [↓] movimentam as linhas da lista para cima e para baixo. As teclas [Home] e [End] também movimentam as listas para o começo e final respectivamente. Com o uso do teclado é possível ainda alterar as configurações de zoom da guia ([CTRL][+] e [CTRL][-]), para aumentar ou diminuir o nível de Zoom da Guia. As teclas [CTRL][0] levam a guia para o tamanho padrão (100%).

É possível ainda suprimir o menu do Chrome e utilizar a tela inteira por meio da função [F11] que ativa e desativa a navegação em tela cheia, conforme mostrado Figura 5.

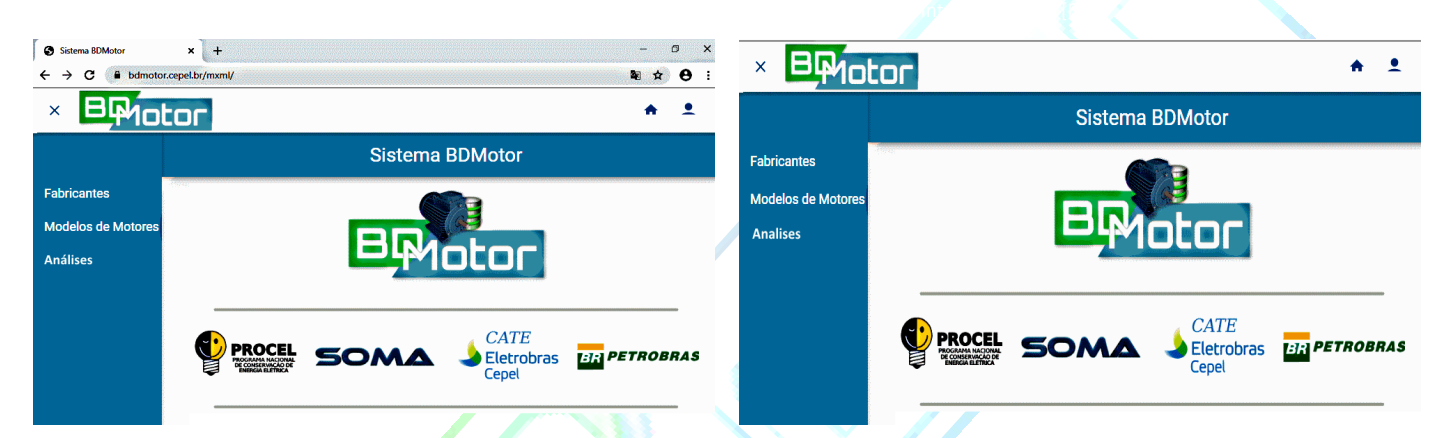

Figura 5-Exemplo de utilização do programa em tela normal e tela inteira-Função [F11]

### 5. ESTRUTURA DO APLICATIVO

O aplicativo possui uma estrutura bastante simples baseada em 5 telas principais e 3 menus que serão apresentados a seguir com mais detalhes.

#### 5.1. ACESSO (Tela de Loggin)

Para executar o programa é preciso acessar o endereço da página do programa: <u>https://bdmotor.cepel.br/mxml/bdmotor</u>, que apresentara a tela de autenticação do usuário para acesso ao aplicativo, conforme mostrado na Figura 6. Para usuários já cadastrados basta inserir Usuário ([4>) e Senha ([5>) e clicar no botão [ENTRAR] ([1>). No canto superior direito ([3>), encontra-se um *link* para a página do Cepel (<u>www.cepel.br</u>).

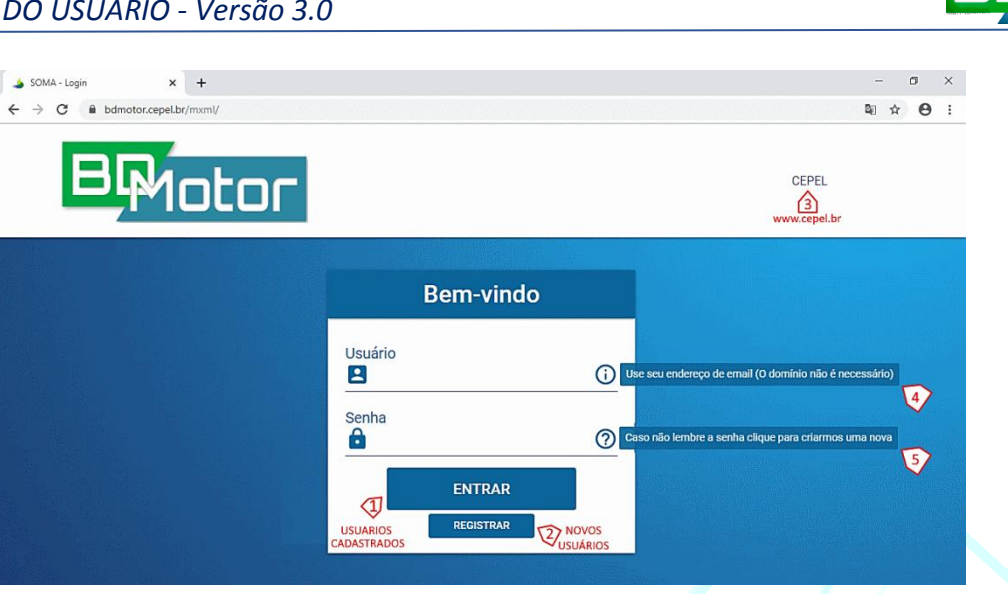

Figura 6-Tela de autenticação para acesso ao aplicativo BDMotor.

#### 5.1.1. REGISTRO (Cadastramento de Novo Usuário)

Para usuários NÃO cadastrados é necessário efetuar o registro selecionando-se o botão [REGISTRAR] ([2>) a fim de solicitar o cadastramento. Para o cadastramento é necessário fornecer: Nome, Sobrenome, E-Mail. Será solicitada a criação de uma Senha para futuro acesso do novo usuário. Esta deverá ser alfanumérica com pelo menos 6(seis) caracteres incluindo "@", "!" ou "-". É necessário confirmar a senha no último campo (Figura 7).

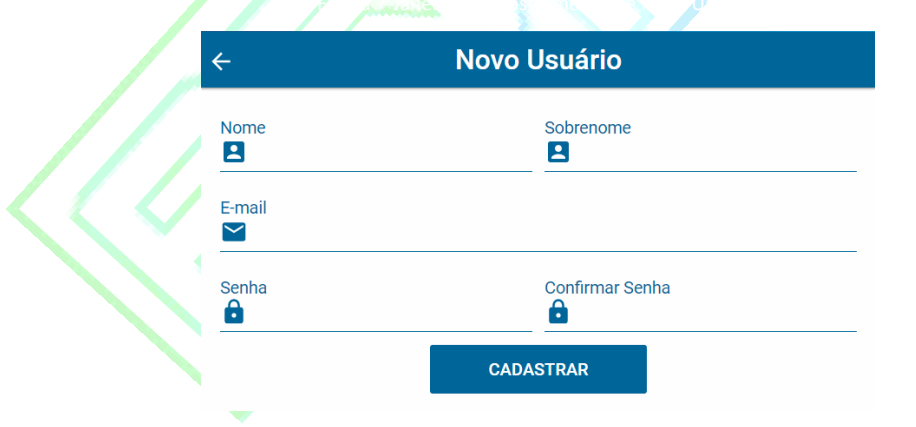

Figura 7-Janela de cadastramento de Novo Usuário.

Após o preenchimento de cada campo, será exibida a marca  $\checkmark$ . Caso o campo contenha algum erro será mostrada a marca  $\times$ . A Figura 8 apresenta um exemplo.

Ao se inserir informações invalidas ou incompletas, o campo aparece na cor vermelha, com exibição no seu lado direito da marca X. Ao se clicar no botão [CADASTRAR], é exibida uma mensagem de erro indicando que algum campo está com informação não válida, conforme mostrado no exemplo da Figura 9 e Figura 10.

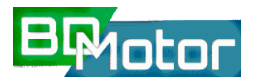

| ÷                            | Novo l | Jsuário                    |   |
|------------------------------|--------|----------------------------|---|
| Nome<br>2 Cepel              | ~      | Sobrenome<br>El Eletrobras | ~ |
| E-mail<br>└── Cepel@cepel.br |        |                            | ~ |
| Senha                        | ×      | Confirmar Senha            |   |
|                              | CADA   | STRAR                      |   |

Figura 8-Exemplo de preenchimento do cadastro de Novo Usuário.

| <b>←</b>                                                   | Novo Usuário    |          |
|------------------------------------------------------------|-----------------|----------|
| Nome                                                       | Sobrenome       | ×        |
| E-mail                                                     |                 | ×        |
| Senha<br>🔒                                                 | Confirmar Senha | <u>×</u> |
| os inválidos verifique se a marca 父 está presente em todos | os campos       |          |

Figura 9-Mensagens da janela de cadastramento de novo usuário.

Campos inválidos verifique se a marca 🗸 está presente em todos os campos

Figura 10-Mensagem de erro da janela de cadastramento de novo usuário

#### 5.1.1. RECUPERAÇÃO DE SENHA (Nova Senha)

Caso o usuário tenha esquecido a senha, é possível recuperá-la utilizando-se o botão ajuda ⑦ localizado ao final do campo para inserção da Senha ([5> da Figura 6). Será aberta uma janela para preenchimento do E-Mail cadastrado do usuário, conforme mostrado na Figura 11. A senha é enviada para o E-Mail cadastrado após seleção do botão [RECRIAR].

| ← Recriar Senha          | /                                                 |
|--------------------------|---------------------------------------------------|
| E-mail<br>Cepel@cepel.br | <br>Funcionalidade<br>incompleta<br>nesta versão. |
| RECRIAR                  |                                                   |

Figura 11-Janela para recuperação de senha do Usuário Cadastrado.

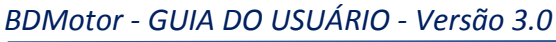

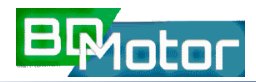

#### 5.2. JANELA DE ABERTURA (HOME)

A janela de abertura é a janela inicial (Home) e apresenta as logomarcas do projeto e os menus principais. A esquerda é mostrado o menu Lateral com os catálogos disponíveis: [Fabricantes] ([1>), [Modelos de Motor] ([2>), [Análises] ([3>). Na parte de cima encontrase o menu superior (principal) com as funções: Abre =/Fecha × menu Lateral ([4>), Voltar ao início (Home) 👚 ([5>) e menu Usuários 🚨 ([6>). A Figura 12 mostra a janela de abertura.

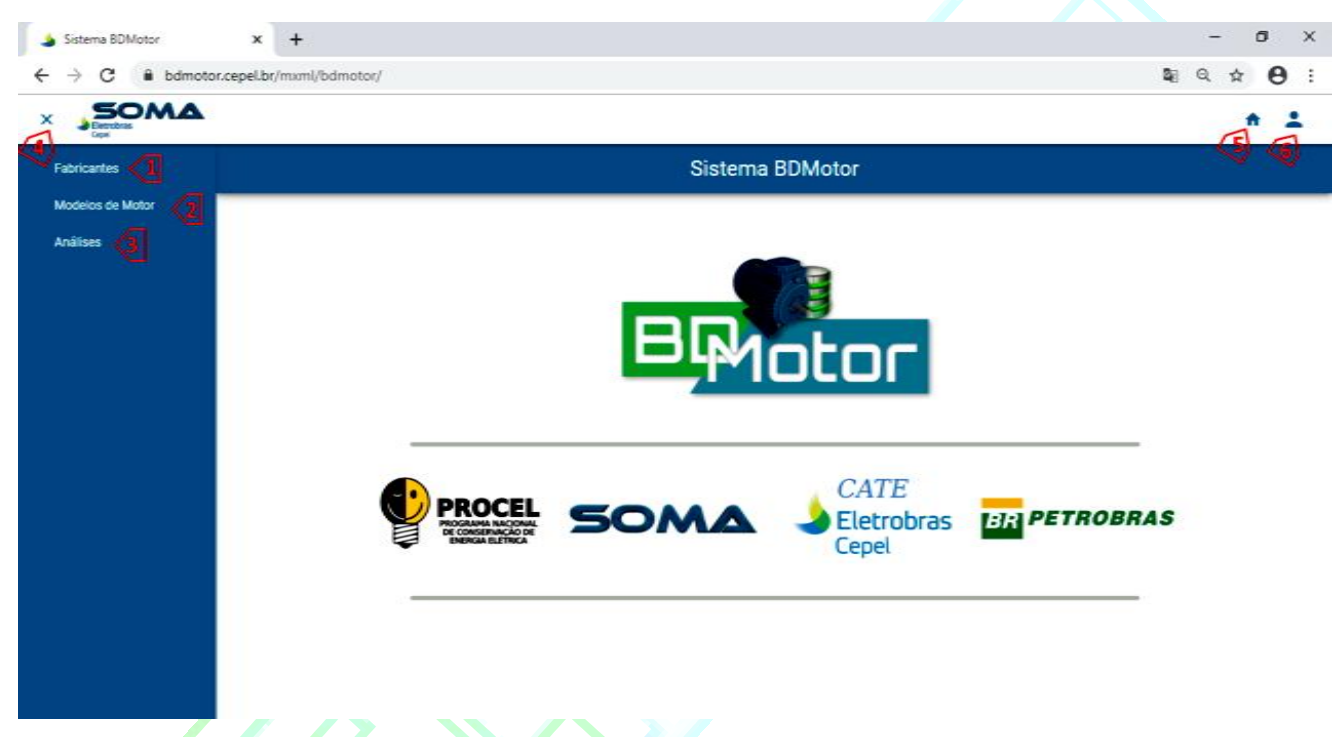

Figura 12-Janela Sistema BDMotor com menus básicos: Superior e Lateral Esquerdo.

### 5.3. MENU SUPERIOR (Principal)

Na parte superior da tela se localizam as funções principais:

- × Minimiza (Fecha) o Menu Lateral na esquerda da tela.
- Reativa (Abre) o Menu Lateral na esquerda da tela.
- 🕋 Retorna para a tela inicial de apresentação do aplicativo (Home).
- 📥 Abre o Menu do Usuário.

O Menu do Usuário contém as funções básicas ligadas ao gerenciamento de conta do usuário. Um exemplo do Menu de usuário é mostrado na Figura 13.

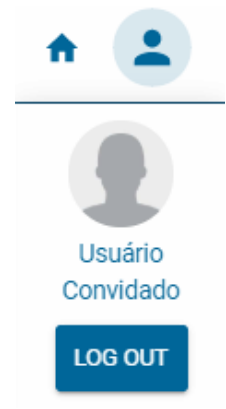

Figura 13-Janela do Menu do Usuário.

#### 5.4. MENU LATERAL (Catálogos e Análises)

Na lateral esquerda existe uma janela retangular onde são exibidas as opções de catálogos do aplicativo. Nesta versão estão disponíveis dois catálogos: [Fabricantes] e [Modelos de Motor], além da lista de [Análises] já efetuadas pelo usuário conforme mostrado na Figura 14.

#### 5.5. MENU LATERAL (Filtros)

Também são exibidos os Campos Filtrados que estão ativos conforme mostrado na Figura 14. No botão <a>retorna-se ao Menu de Catálogos.</a>

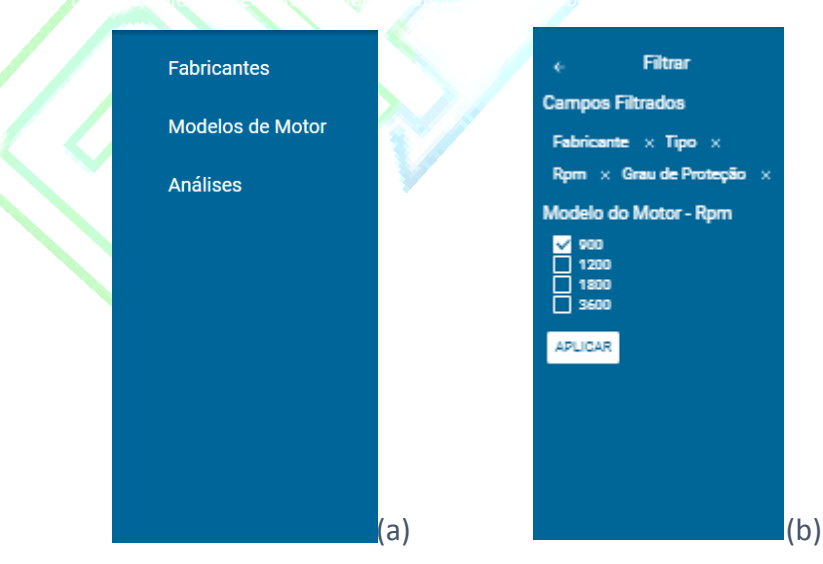

Figura 14- Menu Lateral–(a)Catálogos: Fabricantes. ,Modelos de Motor, Análises (b)Filtros

#### 5.6. CATALOGO DE FABRICANTES

Ao se selecionar no Menu Lateral o botão [Fabricante] é exibida a janela <u>Lista dos</u> <u>Fabricantes</u> onde são apresentados os principais campos do cadastro de Fabricantes, conforme mostrado na Figura 15.

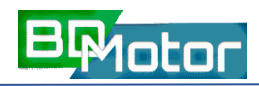

|                              |                         |                      |                  |                         | ÷ ±                    |
|------------------------------|-------------------------|----------------------|------------------|-------------------------|------------------------|
| Fabricantes                  |                         | S                    | istema BDMoto    | or                      |                        |
| Modelos de Motor<br>Análises |                         | Lis                  | ta dos Fabricant | es                      | 2 3 4 5 6<br>× 0 ∕ ∎ i |
|                              | <b>()®</b><br>Nome inte | ↓ Nome ↑ ↓           | Cidade ≑ ↑ ↓     | Estado <del>⊽</del> ↑ ↓ | País <del>≂</del> ↑ ↓  |
|                              | EBERLE                  | EBERLE S.A Ind. e Te | Caxias do Sul    | RS                      | Brasil                 |
|                              | fab-teste               | Teste                | Rio de Janeiro   | RJ                      | Brasil                 |
|                              | KOHLBACH                | KOHLBACH Motores El  | Jaraguá do Sul   | SC                      | Brasil                 |
|                              | METALCORTE              | METALCORTE Motores   | Caxias do Sul    | RS                      | Brasil                 |
|                              | WEG                     | WEG Equipamentos Elé | Jaraquá do Sul   | SC                      | Brasil                 |

Figura 15-Janela Lista de Fabricantes com funções de indexação e Menu da janela.

Caso a lista contenha mais linhas do que comportado pela janela é mostrado uma barra na literal direita da lista onde é possível rolar a lista. Também é possível rolar a lista utilizandose o teclado. As teclas de navegação [Home], [End], [Pg. Up], [Pg. Down], [①] e [♣] podem ser utilizadas para rolar a lista.

**<u>NOTA</u>**: A rolagem da lista com as teclas de navegação só é ativada ao se selecionar algum elemento da lista com o mouse clicando-se sobre o mesmo.

É possível Buscar conteúdos e Indexar a lista utilizando-se os Botões disponíveis ao lado das colunas cujas funções são apresentadas a seguir:

Q Busca por todos os itens da Lista que contenham os caracteres inseridos no campo de buscada coluna selecionada ([7>).

**NOTA:** A Função de Busca está disponível somente para a coluna Nome Interno

- ↑ Ordena a Lista de Fabricantes pela Coluna Selecionada de forma Crescente ([8>).
- ✓ Ordena a Lista de Fabricantes pela Coluna Selecionada de forma Decrescente ([9>).
- 💳 Filtra a Lista de Fabricante pela Coluna Selecionada ([10>).

**<u>NOTA</u>**: A Função de Filtro <u>NÃO</u> está ativa para a Lista de Fabricantes nesta versão (3.0)

O campo para a inserção da "*chave de busca*" aparece no canto superior direito da janela de <u>Lista dos Fabricantes</u>, logo acima do Menu da janela, conforme mostrado na Figura 16. O botão  $\times$  encerra a função de busca e fecha o campo da "*chave de busca*".

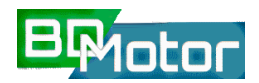

Buscar Nome interno 🛛 🗙

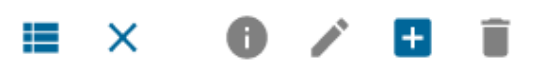

Figura 16-Campo para inserção da chave de busca da coluna Fabricante.

#### 5.7. MENU DO CATALAGO DE FABRICANTES

Na parte superior direita da janela, entre o Título da Janela e o Título das colunas encontrase o Menu da Janela, conforme mostrado na Figura 15 pelos indicadores de [1> a [6> na cor vermelha. As cores dos Botões desse Menu indicam se o botão está ativo (cor Azul) ou

desativado (cor Cinza). 🗮 🗙 🕕 🔳

As funções de cada Botão desse menu são apresentadas a seguir:

- Seleciona todos os itens da Lista ([1>).
- X Limpa a seleção dos itens selecionados na Lista ([2>).
- Exibe o conjunto completo de informações dos itens selecionados na Lista([3>).
- Edita o conjunto completo de informações dos itens selecionados na Lista([4>).
- Adiciona um novo registro ao cadastro ([5>).
- Exclui o conjunto completo de informações dos itens selecionados na Lista([6>).

As funções Exibir ([1>), Editar ([2>)e Excluir ([3>)só são ativadas quando pelo menos um item da lista está selecionado. A seleção de um item da lista ocorre quando se clica com o mouse sobre o mesmo. Ao se selecionar um item uma barra azul clara aparece na linha conforme mostra a indicação [4> da Figura 17.

#### 5.7.1. EXIBIR 🚺

Uma vez selecionado ao menos um item da <u>Lista dos Fabricantes</u> e se clicar no botão **1**, é aberta uma janela onde é possível visualizar todas as informações existentes no cadastro de determinado fabricante. Na Janela são exibidas as informações de somente um fabricante por vez.

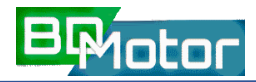

| Sistema BDMotor |                      |                  |              |                          |  |  |  |
|-----------------|----------------------|------------------|--------------|--------------------------|--|--|--|
|                 | Lis                  | ta dos Fabricant | es<br>≣      | (1) (2) (3)<br>× 0 ∕ 0 ĭ |  |  |  |
| Nome inte 🍳 🛧   | ↓ Nome ↑ ↓           | Cidade = 🛧 🗸     | Estado = 🛧 🗸 | País <del>-</del> → ↓    |  |  |  |
| EBERLE          | EBERLE S.A Ind. e Te | Caxias do Sul    | RS           | Brasil                   |  |  |  |
| fab-teste       | Teste                | Rio de Janeiro   | RJ           | Brasil                   |  |  |  |
| KOHLBACH        | KOHLBACH Motores El  | Jaraguá do Sul   | SC           | Brasil                   |  |  |  |
| METALCORTE      | METALCORTE Motores   | Caxias do Sul    | RS           | Brasil                   |  |  |  |
| WEG             | WEG Equipamentos Elé | Jaraguá do Sul   | SC           | Brasil                   |  |  |  |

Figura 17-Lista de Fabricantes-Exemplo de seleção de itens para Exibição/Edição/Exclusão

Se mais de uma seleção foi feita é possível navegar pelos diferentes fabricantes selecionados utilizando-se os botões de navegação para o Próximo ≥ e Anterior ≤, que aparecem na barra superior da janela de Exibição de Fabricante, no canto esquerdo ([2> da Figura 18). O botão ≥ no canto direito encerra a exibição do item ([4> da Figura 18) e o botão × ([1>) fecha a janela de exibição e retorna para a <u>Lista dos Fabricantes</u>. A ordem em que os mesmos aparecem na janela de exibição é a mesma ordem em que os itens foram selecionados na <u>Lista dos Fabricantes</u>.

Os campos mostrados na Janela de exibição dependem do espaço disponível para a janela, que possui redimensionamento automático. Assim, caso o navegador esteja no modo tela inteira [F11] aumenta o espaço disponível para que mais campos do cadastro sejam exibidos na janela.

Ao se reduzir-se o espaço da Janela reativando o menu do navegador [F11] a janela se auto ajustara ao espaço, podendo limitar a quantidade de campos do cadastro que são exibidos. Nestes casos surge uma barra na lateral direita da janela ([1>) para que se possa rolar os campos, conforme mostrado no exemplo da Figura 19. Também é possível usar as teclas de navegação para rolar a lista.

> <u>NOTA:</u>O tamanho de exibição dos campos é limitado, podendo, eventualmente não ser exibida a íntegra da informação cadastrada. Neste caso somente na função Editar é possível ter acesso à íntegra do conteúdo do campo Figura 20.

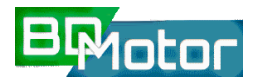

| Fabricante                           |  |
|--------------------------------------|--|
| Nome interno<br>EBERLE               |  |
| Nome<br>EBERLE S.A Ind. e Tecnologia |  |
| Endereço<br>BR-116 Km126 No. 5000    |  |
| Cidade<br>Caxias do Sul              |  |
| Estado<br>RS                         |  |
| País<br>Brasil                       |  |
|                                      |  |

Figura 18-Janela de Exibição de Cadastro de Fabricante-Botões e Campos existentes.

| Fabricante                           |     |                                      | × |
|--------------------------------------|-----|--------------------------------------|---|
| Nome interno<br>EBERLE               |     | Fabricante                           |   |
| Name<br>EBERLE S.A Ind. e Tecnologia |     | Nome interno EBERLE                  |   |
| Endereço<br>BR-116 Km 126 No. 5000   |     | Nome<br>EBERLE S.A Ind. e Tecnologia |   |
| Cextes do Sul                        |     | Endereço<br>BR-116 Km126 No. 5000    | Ð |
| Pale<br>Breall<br>Telefone           |     | Cidade<br>Caxias do Sul              |   |
| US4+2228570                          |     | Fstado                               |   |
|                                      | (a) |                                      |   |

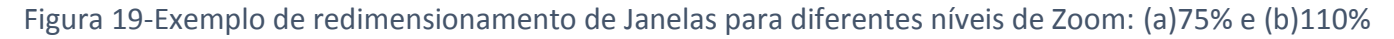

#### 5.7.2. EDITAR 🖍

Uma vez selecionado ao menos um item da Lista de Fabricantes e se selecionar o botão  $\checkmark$ , é aberta uma janela onde é possível Editar todas as informações existentes no cadastro de determinado fabricante. Na Janela são exibidas as informações de somente um fabricante por vez.

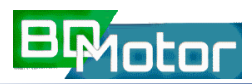

Se mais de uma seleção foi feita é possível navegar pelos diferentes fabricantes selecionados utilizando-se os botões de navegação para o Próximo ≥ e Anterior ≤, que aparecem na barra superior da janela de Edição de Fabricante, no canto esquerdo ([2> da Figura 18). O botão × no canto direito encerra a edição do item ([4> da Figura 18) e o botão ≤ ([1>) fecha a janela de edição e retorna para a Lista de Fabricantes. A ordem em que os mesmos aparecem na janela de edição é a mesma ordem em que os itens foram selecionados na Lista de Fabricantes.

Se a janela de edição for fechada no botão X ([1>) ou se selecionar a tecla cancelar as alterações feitas não serão gravadas. Para confirmar as alterações e gravar as alterações deve-se selecionar o botão salvar. Após a gravação a janela de edição é fechada. Um exemplo de Janela de Edição é mostrado na Figura 20.

| ×                                            | < > × × × ×                                    |
|----------------------------------------------|------------------------------------------------|
| Editar Fabricante                            | Editar Fabricante                              |
| Nome interno                                 | Nome interno                                   |
| fab-teste                                    | fab-teste                                      |
| Nome                                         | Name                                           |
| Teste                                        | Cepel                                          |
| Endereço                                     | Endereço                                       |
| abcdefghijkİmnopqrstuvxyz/abcdefghijkİmnopqı | Av. Horácio Macedo, No 354, Cidade Universitár |
| Cidade                                       | Cidade                                         |
| Rio de Janeiro                               | Rio de Janeiro                                 |
| Estado                                       | Estado                                         |
| RJ                                           | RJ                                             |
| País                                         | País                                           |
| Brasil                                       | Brasil                                         |
| Telefone                                     | Telefone                                       |
| 2345678                                      | +55 21 2598-6000                               |
| Fax                                          | Fax                                            |
| 987654                                       | +55 21 2598-6001                               |
| SALVAR CANCELAR                              | SALVAR CANCELAR                                |

Figura 20-Janela de Edição de Fabricante-Exemplo de Edição de informações

**<u>NOTA</u>**: O tamanho de exibição dos campos é limitado, podendo, eventualmente não ser exibida a íntegra da informação cadastrada, contudo, toda informação inserida no campo será armazenada. Se a

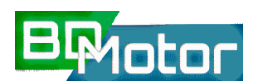

informação é maior do que o campo visível, é mostrada somente a última parte da informação. Ao se gravar com o botão salvar somente a parte inicial da informação é mostrada no campo conforme Figura 20.

#### 5.7.3. ADICIONAR 🛨

Para se adicionar um novo Fabricante ao cadastro existente deve-se selecionar o botão (Adicionar). Deve-se preencher pelo menos o campo Nome Interno para que o registro possa ser gravado. Se o campo Nome Interno estiver vazio ao se selecionar a tecla será exibida uma mensagem de Campo obrigatório conforme mostrado na Figura 21. Todos os campos são formato "Texto". O espaço disponível é de 38 caracteres.

| ×<br>Adicionar Fabricante                                  | ×<br>Adicionar Fabricante                      |
|------------------------------------------------------------|------------------------------------------------|
| Nome interno                                               | Nome interno<br>Cepel                          |
| Campo obrigatório<br>Nome                                  |                                                |
| Cepel Eletrobras                                           | Cepel Eletrobras                               |
| Endereço<br>Av. Horácio Macado, No 354, Cidade Universitár | Endereço                                       |
|                                                            | Av. Horácio Macedo, No 354, Cidade Universitár |
| Cidade<br>Rio de Janeiro                                   | Cidade                                         |
|                                                            | Rio de Janeiro                                 |
| RJ                                                         | Estado                                         |
| País                                                       | к <u>ј</u>                                     |
| Brasil                                                     | País<br>Brasil                                 |
| Telefone                                                   |                                                |
|                                                            | Telefone<br>+55 21 2598-6000                   |
| Fax<br>+55 21 2598-6000                                    |                                                |
| O formulário possui campos inválidos.                      | Fax<br>+55 21 2598-6000                        |
| SALVAR CANCELAR                                            | SALVAR CANCELAR                                |

Figura 21-Aviso de Campo Obrigatório e Exemplo da Janela de Adição de Fabricante

Se a janela de Adição for fechada ou se a tecla cancelar for selecionada, as alterações feitas não serão gravadas. Para confirmar e gravar as informações incluídas deve-se selecionar a

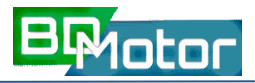

tecla <sup>SALVAR</sup>. Após a gravação a janela de Adição é fechada. Um exemplo da janela de Adição de Fabricante é mostrado na Figura 21.

#### 5.7.4. EXCLUIR 🔳

Uma vez selecionado ao menos um item da Lista de Fabricantes e se selecionar o botão , é aberta uma janela para confirmar a possível Exclusão de todosos itens selecionados conforme mostrado na Figura 22. Ao se confirmar a Exclusão o(s) Iten(s) serão eliminados do cadastro de Fabricantes.

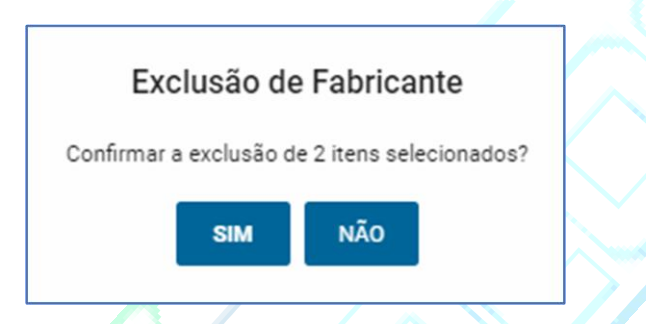

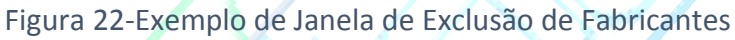

#### 5.8. CATALOGO DE MODELOS DE MOTOR

Ao se selecionar no Menu Lateral o botão [Modelos de Motor] ([1>) é exibida a janela <u>Lista</u> <u>dos Modelos de Motor</u>, onde são apresentados os principais campos do cadastro de Modelos de Motor ([3>), conforme mostrado na Figura 23.

|                  |            |                  |             |                      |                                | * 1       |     |
|------------------|------------|------------------|-------------|----------------------|--------------------------------|-----------|-----|
| Fabricantes      |            |                  | Sistem      | na BDMotor           |                                |           |     |
| Modelos de Motor |            |                  | Lista de Mo | delos de Motores     |                                |           |     |
| Anàlises 💙       | 3 Nome + + | Fabricante = + + | Tipo * * +  | Potência Nomi_ 9 + + | 2 ≡ ><br>Velocidade de v → + F | c 📵 🖍 🖬 🔋 | Ċ   |
|                  | A2         | WEG              | IR2         | 2                    | 900                            | 88        | ្តា |
|                  | El         | EBERLE           | IR2         | 1.5                  | 900                            | 81.5      | ୬   |
|                  | E10        | EBERLE           | IR2         | 3                    | 900                            | 86.4      |     |
|                  | E100       | EBERLE           | IR2         | 25                   | 1200                           | 92.2      |     |
|                  | E101       | EBERLE           | IR2         | 30                   | 1200                           | 93        |     |
|                  | E102       | EBERLE           | IR2         | 40                   | 1200                           | 93.3      |     |
|                  | E103       | EBERLE           | IR2         | 40                   | 1200                           | 93.3      |     |
|                  | E104       | EBERLE           | IR2         | 40                   | 1200                           | 93.3      |     |
|                  | E105       | EBERLE           | IR2         | 50                   | 1200                           | 93.5      |     |
|                  | E106       | EBERLE           | IR2         | 50                   | 1200                           | 93.5      |     |
|                  | E107       | EBERLE           | IR2         | 50                   | 1200                           | 93.5      |     |
|                  | E108       | EBERLE           | IR2         | 60                   | 1200                           | 93.7      |     |
|                  | E109       | EBERLE           | IR2         | 60                   | 1200                           | 93.7      |     |
|                  | E11        | EBERLE           | IR2         | 3                    | 900                            | 86.4      |     |

Figura 23-Janela principal da função cadastro de Modelos de Motor com a Lista dos principais campos.

8<sub>P</sub>1otor

Caso a <u>Lista de Modelos de Motor</u> contenha mais linhas do que comportado pela janela é mostrada uma barra na literal direita da lista onde é possível rolar a lista, conforme mostrado em [6> da Figura 23. Também é possível rolar a lista utilizando-se o teclado. As teclas de navegação[Home], [End], [Pg. Up], [Pg. Down], [->], [<-]podem ser utilizadas para rolar a lista.

**NOTA:** A rolagem da lista com as teclas de navegação só é ativada ao se selecionar algum elemento da lista com o mouse clicando-se sobre o mesmo.

Além do Menu da Janela, existe ainda o Menu das Colunas([4> e [5>), onde são mostrados os botões para as funções de Busca ([5>), Filtragem e Indexação da Lista ([4>). As funções de cada Botão desse menu são apresentadas a seguir:

Q Busca por todos os itens da Lista que contenham os caracteres inseridos no campo "chave de busca" da coluna selecionada ([5>).

**NOTA:** A Função de Busca está disponível somente para a coluna Potência Nominal.

- Ordena a Lista de Modelos pela Coluna Selecionada de forma Crescente ([4>).
- Ordena a Lista de Modelos pela Coluna Selecionada de forma Decrescente ([4>).
- Filtra a Lista de Modelos pela Coluna Selecionada ([4>).

O campo para a inserção da "*chave de busca*" aparece no canto superior direito da Janela de Lista dos Modelos, logo acima do Menu da Janela, conforme mostrado na Figura 24. O botão ⊠ encerra a função de busca e fecha o campo da "*chave de busca*".

Buscar Potência Nom... ×

Figura 24-Campo para inserção da "chave de busca" da coluna Potência Nominal.

#### 5.9. MENU DO CATALOGO DE MODELOS DE MOTOR

Na parte superior direita da janela, entre o Título da Janela e o Título das colunas encontrase o Menu da Janela, conforme mostrado em [2> na Figura 23. As cores dos Botões desse Menu indicam se o botão está ativo (cor Azul) ou desativado (cor Cinza). Image: X Image: X

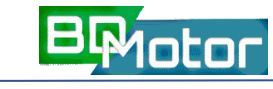

As funções de cada Botão desse menu são apresentadas a seguir:

- Seleciona todos os itens da Lista.
- X Limpa a seleção dos itens selecionados na Lista.
- Exibe o conjunto completo de informações dos itens selecionados na Lista.
- Edita o conjunto completo de informações dos itens selecionados na Lista.
- + Adiciona um novo registro ao cadastro.
- Exclui o conjunto completo de informações dos itens selecionados na Lista.
- Entra no modo de Análise Técnica/Econômica dos itens selecionados na Lista.

A Figura 25 mostra que as funções Exibir i ([1>), Editar ✓ ([2>) e Excluir i ([3>) só são ativadas quando pelo menos um item da lista está selecionado. A seleção de um item da lista ocorre quando se clica com o mouse sobre o mesmo. Ao se selecionar um item uma barra azul clara ( ) aparece na linha conforme mostrado em [4> na Figura 25.

|          |                  | Lista de Mo | delos de Motores    |                     | 12              | 3     |
|----------|------------------|-------------|---------------------|---------------------|-----------------|-------|
|          |                  |             |                     | =                   | × 0/0           | • 0   |
| Nome + + | Fabricante = + + | Tipo ≈ + +  | Potência Nomi 🤉 🔹 🔸 | Velocidade de 👻 🔹 🔹 | Rendimento Nomi | . + + |
| A2       | WEG              | IR2         | 2                   | 900                 | 88              | G     |
| E1       | EBERLE           | IR2         | 1.5                 | 900                 | 81.5            | V     |
| E10      | EBERLE           | IR2         | 3                   | 900                 | 86.4            |       |

#### 5.9.1. EXIBIR 🕕

Uma vez selecionado ao menos um item da <u>Lista de Modelos de Motor</u> e se selecionar o botão (i), é aberta uma janela onde é possível visualizar todas as informações existentes no cadastro de determinado modelo de motor. Nesta janela <u>Modelo de Motor</u> são exibidas as informações de somente um modelo por vez.

Se mais de uma seleção foi feita é possível navegar pelos diferentes modelos selecionados utilizando-se os botões de navegação para o Próximo ≥ e Anterior ≤, que aparecem na barra superior da janela de Exibição (<u>Modelo de Motor</u>), no lado

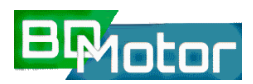

esquerdo ([2> da Figura 26). O botão X no lado direito ([3> da Figura 26) encerra a exibição do item e o botão 🛛 ([1> da Figura 26) fecha a janela de exibição e retorna para a <u>Lista de</u> <u>Modelos de Motor</u>. A ordem em que os mesmos aparecem na janela de Exibição é a mesma ordem em que os itens foram selecionados na <u>Lista de Modelos de Motor</u>.

| Modelo do M                                   | B × ⊗<br>otor 1 |
|-----------------------------------------------|-----------------|
| Nome<br>A2                                    |                 |
| Fabricante<br>WEG                             | <b>S</b>        |
| Tipo<br>Alto Rendimento                       | <u>چ</u> پ      |
| Carcaça<br>90 L                               | <b>(5)</b>      |
| Número de Polos<br>9                          |                 |
| Potência Nominal [cv]<br>2                    |                 |
| Tensão Nominal [M]<br>220/380/440             |                 |
| Velocidade de Rotação [RPM]<br>900            |                 |
| Grau de Proteção<br>IP56                      | <b>\$</b> ,     |
| Velocidade de Rotação Assincrona (RPM)<br>850 |                 |
|                                               |                 |

Figura 26-Janela de Exibição do Cadastro de Modelo de Motor - Botões e Campos existentes.

Os campos mostrados na janela de Exibição dependem do espaço disponível para a janela, que possui redimensionamento automático. Assim, caso o navegador esteja no modo tela inteira ([F11]) aumenta o espaço disponível para que mais campos do cadastro sejam exibidos na janela. Ao se reduzir o espaço da Janela reativando o menu do navegador ([F11]) a janela se auto ajustará ao espaço, limitando a quantidade de campos do cadastro que são exibidos. Nestes casos surge uma barra lateral direita da janela para que se possa rolar os campos, conforme mostrado em [4> da Figura 26. Também é possível usar as teclas de navegação para rolar a lista.

Alguns campos são de valores selecionáveis de uma lista predefinida como: Fabricante, Tipo, Carcaça e Grau de Proteção. O botão ▼ no final do campo exibe a lista de opções. O botão × limpa o conteúdo existente no campo ([5> na Figura 26).

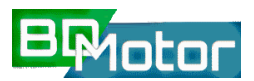

**NOTA:** Estes botões são ativos nas funções de <u>Editar</u> e <u>Adicionar</u> motor. Na função <u>Exibir</u> estão inativos.

| ↔ × ⊗ Modelo do Motor                                             |          | < >                                | ×     | 8 |
|-------------------------------------------------------------------|----------|------------------------------------|-------|---|
| Nome<br>A2                                                        |          | Modelo do                          | Motor |   |
| Rebriserte<br>WEG - ×<br>Tipo<br>Alto Rendimento - ×              |          | Nome<br>A2                         |       |   |
| Consept<br>90 L v<br>Número de Polos<br>9                         |          | Fabricante<br>WEG                  | ÷     | × |
| Petilindis Nominal (sr)<br>2<br>Tensilo Nominal (M<br>220/280/440 |          | т <sub>Ро</sub><br>Alto Rendimento |       | × |
| Velocitade de Roteção (RPM)<br>900<br>Grau de Posteção            |          | Cancaça<br>90 L                    | -     | × |
| IP56 v X<br>Velocidade de Roteção Asafrorane (RPN)<br>850         |          | Númaro da Polos<br>9               |       |   |
| Rendmente 201 (N)<br>79                                           |          | Potència Nominal (cv)<br>2         |       |   |
| Rendrimetro trominel (N)<br>89<br>Peter de Potêncie 50%<br>0.4    |          | ToneSe Marsieni 04                 |       |   |
|                                                                   | - (a)50% |                                    |       |   |

Figura 26-Exemplo de redimensionamento de Janelas para diferentes níveis de Zoom: 50% e 90%

#### 5.9.2. EDITAR 🖍

Uma vez selecionado ao menos um item da <u>Lista de Modelos de Motor</u> e se selecionar o botão  $\checkmark$ , é aberta uma janela onde é possível Editar todas as informações existentes no cadastro de determinado Modelo de Motor. Na Janela são exibidas as informações de somente um Modelo por vez.

Se mais de uma seleção foi feita é possível navegar pelos diferentes modelos selecionados utilizando-se os botões de navegação para o Próximo 🚬 e Anterior < , que aparecem na superior da janela de Exibição (Modelo de Motor), lado barra no O botão  $\times$  no lado exibição esquerdo ([2>da Figura 28). direito encerra a do item ([3> da Figura 28) e o botão 🛛 ([1> da Figura 28) fecha a janela de Edição e retorna para a Lista de Modelos de Motor. A ordem em que os mesmos aparecem na janela de

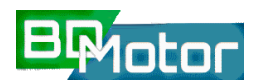

Edição é a mesma ordem em que os itens foram selecionados na Lista de Modelos de Motor.

Se a janela de edição for fechada ou se selecionar a tecla cancelar as alterações feitas não serão gravadas. Para confirmar as alterações e gravar as alterações deve-se selecionar a tecla salvar Após a gravação a janela de edição é fechada. Um exemplo de janela de Edição é mostrado na Figura 28.

Existem dois tipos de campos nessa janela. Campos em formato "Numérico" livre, ou seja, sem restrição de tamanho ou casas decimais. Os Campos <u>Tensão</u>, <u>Corrente Nominal</u> e <u>Corrente Vazio</u> devem ser preenchidos separando-se os valores por barras, por exemplo, motores de tensões de 220V e 380V devem ser inseridos como: "<u>220/380</u>". Um exemplo de Edição de modelo de motor é mostrado na Figura 28, com os campos preenchidos conforme o padrão previsto mostrados em [5> da Figura 28.

| Nome<br>W1367<br>Fabricante            |
|----------------------------------------|
| Fabricante                             |
| WEG                                    |
|                                        |
| Тіро                                   |
| Premium 🔹                              |
| Carcaga                                |
| 250 S/M 👻                              |
| Número de Polos                        |
| 6                                      |
|                                        |
| Potência Nominal [ev]                  |
| 73                                     |
| Tensão Nominal M                       |
| 220/380/440 5                          |
|                                        |
| Velocidade de Rotação [RPM]            |
| 1200                                   |
| 4                                      |
| Grau de Proteção                       |
| IP35 *                                 |
| Velocidade de Rotação Assíncrona [RPM] |
| 1185                                   |

Figura 28-Exemplo de Janela de Edição

Alguns campos são de valores predefinidos selecionáveis de uma lista como: Fabricante, Tipo, Carcaça e Grau de Proteção. O botão 🔻 no final do campo exibe a lista de opções.

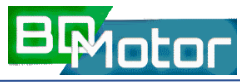

O botão X limpa o conteúdo existente no campo ([4> da Figura 28). As opções das listas de

valores selecionáveis são os mesmos para as Funções Editar e Adicionar e são mostrados na função Adicionar da Figura 32 até a Figura 35.

| Editar Modelo do Motor                | Editar Modelo do Motor                 |    |
|---------------------------------------|----------------------------------------|----|
|                                       |                                        |    |
| Nome<br>W1367                         | Velocidade de Rotação Assíncrona [RPM] |    |
|                                       | Campo obrigatório                      |    |
| Fabricante 🗸 🗙                        | Rendimento 50% [%]                     |    |
| Campo obrigatório                     | Campo obrigatório                      |    |
| Tipo 🗸 🗙                              | Rendimento 75% [%]                     |    |
| Campo obrigatório                     | Campo obrigatório                      |    |
| Carcaça 🗸 🗸                           | Rendimento Nominal [%]                 |    |
| Campo obrigatório                     | Campo obrigatório                      |    |
| Número de Polos                       | Fator de Potência 50%                  |    |
| Campo obrigatório                     | Campo obrigatório                      | ľ  |
| Potência Nominal [cv]                 | Fator de Potência 75%                  |    |
| Campo obrigatório                     | Campo obrigatório                      | ١. |
| Tensão Nominal [V]                    | Fator de Potência 100%                 |    |
| Campo obrigatório                     | Campo obrigatório                      |    |
| Velocidade de Rotação [RPM]           | Corrente Nominal [A]                   |    |
| Campo obrigatório                     | N                                      |    |
| Grau de Proteção 👻 🗙                  | Conjugado Nominal [kgF.m]              |    |
| Campo obrigatório                     |                                        |    |
| O formulário possui campos inválidos. | O formulário possui campos inválidos.  |    |
| SALVAR CANCELAR                       | SALVAR CANCELAR                        |    |

Figura 29-Aviso de Campo Obrigatório da Janela de Edição de Modelo de Motor.

Devem estar preenchidos pelo menos os campos: Nome, Fabricante, Tipo, Carcaça, Número de Pólos, Potência Nominal, Tensão, Rpm, Grau de Proteção, Velocidade de Rotação Assíncrona, Rendimento 50%, Rendimento 75%, Rendimento Nominal, Fator de Potência 50%, Fator de Potência 75%, Fator de Potência 100% para que o registro possa ser gravado. Se algum desses campos estiver vazio ao se selecionar a tecla será exibida uma mensagem de "*Campo obrigatório*" e destacado na cor vermelha conforme mostrado na Figura 29. Na função de Edição o campo Nome não é editável e não pode ser alterado para que o registro possa ser localizado no cadastro existente e então atualizado com as novas informações e correções executadas.

#### 5.9.3. ADICIONAR +

Uma vez selecionado ao menos um item da <u>Lista de Modelos de Motor</u> e se selecionar o botão  $\textcircled$ , é aberta uma janela onde é possível Adicionar todas as informações existentes no cadastro de um novo Modelo de Motor. Se a janela de edição for fechada ou se selecionar a tecla as alterações feitas não serão gravadas. Para confirmar as alterações e gravar as alterações deve-se selecionar a tecla Após a gravação a janela de Adição é fechada. Um exemplo de janela de Adição com todos os campos existentes é mostrado na Figura 30.

| ×                                                               | ×                                     |  |  |
|-----------------------------------------------------------------|---------------------------------------|--|--|
| Adicionar Modelo do Motor                                       | Adicionar Modelo do Motor             |  |  |
| Nome                                                            | Fator de Potência 50%                 |  |  |
| Remon alignetica                                                | Cempo obrigetário                     |  |  |
| Campo congetorio                                                | Fator de Potência 75%                 |  |  |
| Fabricante 🚽 ×                                                  | Cempo obrigatório                     |  |  |
| Cempo obrigatório                                               | Fator de Potência 100%                |  |  |
| Tipo 🚽 ×                                                        | Cerese abricativia                    |  |  |
| Cempo obrigetório                                               |                                       |  |  |
| Carcaça 🚽 👻                                                     | Corrente Nominal [A]                  |  |  |
| Cempo obrigatório                                               |                                       |  |  |
| Número de Polos                                                 | Conjugado Nominal [kgF.m]             |  |  |
| Cempo obrigatório                                               | 1                                     |  |  |
| Potência Nominal [cv]                                           | Corrente com Rotor Bloqueado [A]      |  |  |
| Cempo obrigatório                                               |                                       |  |  |
| Tensão Nominal [V]                                              | Conjugado com Rotor Bloqueado (kgF.m) |  |  |
| Cempo obrigetório                                               |                                       |  |  |
| Velocidade de Rotação [RPM]                                     | Tempo com Rotor Bloqueado [s]         |  |  |
| Campo obrigatório                                               |                                       |  |  |
| Crau de Destación                                               | Conjugado Máximo [kgF.m]              |  |  |
| Cempo obrigatório                                               |                                       |  |  |
| Velocidade de Rotação Assíncrona [RPM]                          | Fator de Serviço                      |  |  |
| Cempo obrigetório                                               |                                       |  |  |
| Dendimente 50% [%]                                              | Momento de Inércia (ko m²)            |  |  |
| Renar shieritis                                                 |                                       |  |  |
| Lempe adrigetaria                                               |                                       |  |  |
| Rendimento 75% [%]                                              | Nível de Ruído (dB)                   |  |  |
| Cempo obrigetório                                               |                                       |  |  |
| Rendimento Nominal [%]                                          | Peso [kg]                             |  |  |
| Cempo obrigatório                                               |                                       |  |  |
| e a la constante estas<br>O fermidade estas deservas territidas | Corrente a Vazio [A]                  |  |  |
| e terminano possur campos invalidos.                            |                                       |  |  |
| SALVAR CANCELAR                                                 | SALVAR CANCELAR                       |  |  |

Figura 30-Aviso de Campo Obrigatório da Janela de Adição de Modelo de Motor.

#### BDMotor - GUIA DO USUÁRIO - Versão 3.0

BMotor

Devem estar preenchidos pelo menos os campos: Nome, Fabricante, Tipo, Carcaça, Número de Pólos, Potência Nominal, Tensão, Rpm, Grau de Proteção, Velocidade de Rotação Assíncrona, Rendimento 50%, Rendimento 75%, Rendimento Nominal, Fator de Potência 50%, Fator de Potência 100% para que o registro possa ser gravado. Se algum desses campos estiver vazio ao se selecionar a tecla será exibida uma mensagem de *"Campo obrigatório"* e destacado na cor vermelha conforme mostrado na Figura 30.

| ×                                      | ×                                           |  |  |
|----------------------------------------|---------------------------------------------|--|--|
| Adicionar Modelo do Motor              | Adicionar Modelo do Motor                   |  |  |
| Nome<br>CP1                            | 0.65                                        |  |  |
| Febricante fabricante X                | Peter de Poténcie 75%<br>0.76               |  |  |
| nee 👌                                  | Rator de Potância 100%<br>0.8               |  |  |
| 280 S/M ×                              | Correcte Norminel (A) 192/111/96            |  |  |
| Número de Polos                        | Conjugado Nominal [kgRm]                    |  |  |
| 8                                      | 60.2                                        |  |  |
| Potáncie Nominel [or]                  | Corrente com Rotor alloqueedo (A)           |  |  |
| 75                                     | O                                           |  |  |
| Tensão Nominel M 220/380/440           | Conjugado com Rotor Blogueado (kgRm)<br>1.6 |  |  |
| Velocidade de Rotação (RPM)            | Tempo com Rotor Bloquesdo (a)               |  |  |
| 900                                    | 24                                          |  |  |
| Greu de Rotegilo                       | Conjugado Mástimo (kgRm)                    |  |  |
| IPS5 ×                                 | 2                                           |  |  |
| Velocidade de Rotação Assíncrona (RPM) | Rator de Senito                             |  |  |
| 990                                    | 1.15                                        |  |  |
| Randimento 50% (%)                     | Momento de Inécia (kg.m*)                   |  |  |
| 94.1                                   | 536165                                      |  |  |
| Rendimento 75% (%)                     | Nimi de Ruído (dR)                          |  |  |
| 94.4                                   | 84                                          |  |  |
| Rendimento Nominal (%)                 | Paso [kg]                                   |  |  |
| 94.3                                   | 1743                                        |  |  |
| Peter de Potâncie 30%                  | Corvente e Vesio (A)                        |  |  |
| 0.65                                   | 192/111/96                                  |  |  |
| SALVAR CANCELAR                        | SALVAR CANCELAR                             |  |  |

Figura 31-Exemplo de Adição de Modelo de Motor

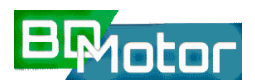

#### Versão 3.0 - GUIA DO USUÁRIO - BDMotor

Existem dois tipos de campos nessa Janela. Campos em formato "Numérico" livre, ou seja, sem restrição de tamanho ou casas decimais. Os Campos <u>Tensão</u>, <u>Corrente Nominal</u> e <u>Corrente Vazio</u> devem ser preenchidos separando-se os valores de tensão/corrente aceitos por barras, por exemplo, motores de tensões de 220V e 380V devem ser inseridos como: "<u>220/380</u>". Um exemplo de Edição de modelo de motor é mostrado na Figura 31, com os campos mostrados em [2> preenchidos conforme o padrão previsto.

Campos com valores selecionáveis de uma lista de valores predefinidos como: Fabricante, Tipo, Carcaça e Grau de Proteção. O botão ▼ no final do campo exibe a lista de opções. O botão × limpa o conteúdo existente no campo ([1> de Figura 28). As opções das listas selecionáveis são os mesmos para as funções *Editar* e *Adicionar* e são mostrados da Figura 32 até a Figura 35.

| Adicionar M             | odelo do Mot  | or |
|-------------------------|---------------|----|
| Fabricante<br>fab-teste | KOHLBACH      | ×  |
| Tipo<br>Alto Rendimento | WEG<br>EBERLE | ×  |
| Carcaça                 | METALCORTE    | ×  |
| Número de Polos         | fab-teste     |    |
| Potência Nominal [cv]   |               |    |
| SALVAR                  | CANCELAR      |    |

Figura 32-Lista de Fabricantes das funções Editar e Adicionar

| Fabricante              |                 |     |
|-------------------------|-----------------|-----|
| fab-teste               | •               | - × |
| Tipo<br>Alto Rendimento | Padrão          | ×   |
| Carcaca                 | Alto Rendimento | ×   |
| ourouçu                 | Premium         |     |
| Número de Polos         | Super Premium   |     |
| Potência Nominal (c     |                 |     |

Figura 33-Lista de Tipos de Motores (IR) das funções Editar e Adicionar

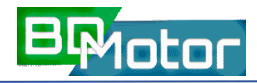

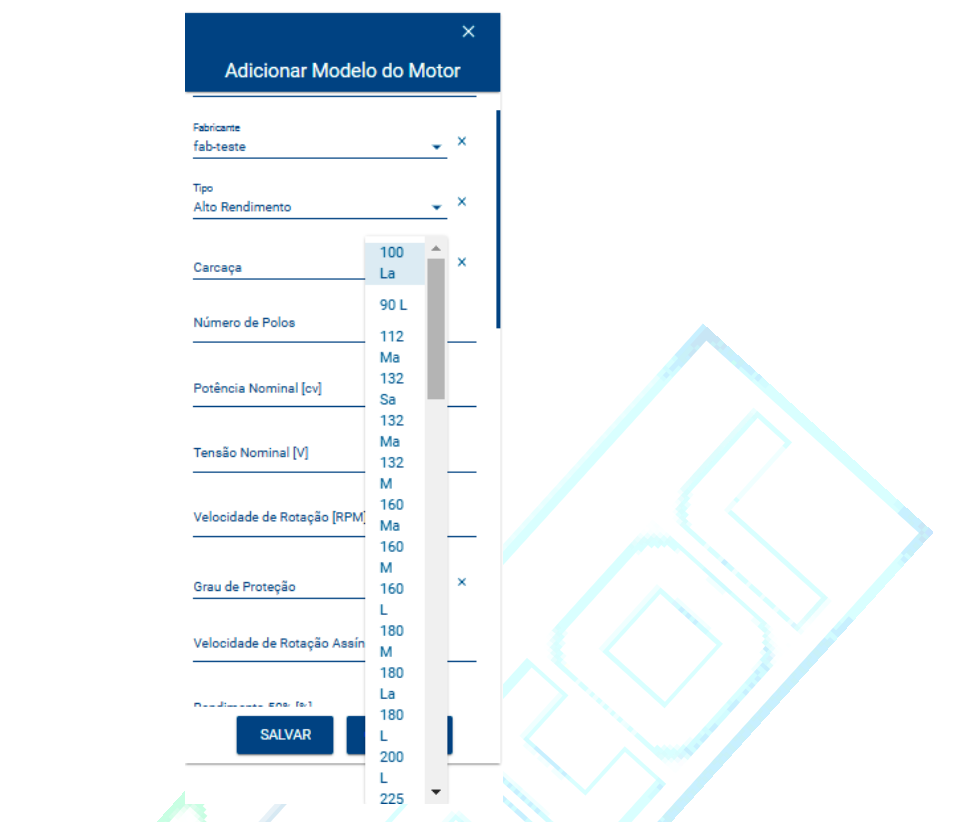

Figura 34-Lista dos Tipos de Carcaça das Funções Editar e Adicionar

|         |                             | _    |
|---------|-----------------------------|------|
| delo d  | Adicionar Mode              | otor |
| (PM]    | Velocidade de Rotação [RPM  |      |
|         | Grau de Proteção            | >    |
| ssíncre | /elocidade de Rotação Assír |      |
|         |                             |      |
|         | mento 50% [%]               | i    |
|         | dimento 75% [%]             |      |
|         | nto Nominal [%]             |      |
| CAN     | SALVAR                      | ۶    |

Figura 35-Lista dos Graus de Proteção das Funções Editar e Adicionar Motor

#### 5.9.4. EXCLUIR 🔳

Uma vez selecionado ao menos um item da <u>Lista de Modelos de Motor</u> ([11> da Figura 23) ao se selecionar o botão **i**, é aberta uma janela para confirmar a possível Exclusão de todos os itens selecionados conforme mostrado na Figura 36. Ao se confirmar a Exclusão do(s) Item(s) este(s) serão eliminados do cadastro de Modelos de Motores.

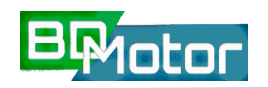

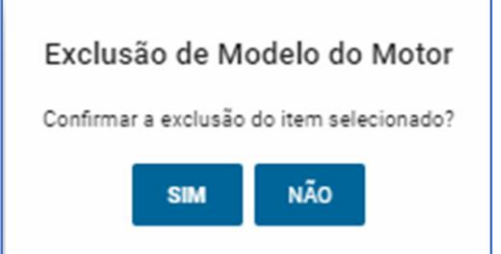

Figura 36-Janela de confirmação de Exclusão de Modelo(s) de Motor(es).

#### 5.9.5. ANALISAR 🗂

A análise realizada pelo aplicativo parte de duas possíveis situações:

- Deseja-se encontrar um motor para uma determinada aplicação na qual se conhece a potência mecânica demanda pela carga e mais algumas características construtivas como: Tensão de operação, Grau de Proteção entre outras.
- Deseja-se analisar a substituição de um motor existente por um novo motor de forma a se obter economia de energia.

Em ambos os casos deseja-se avaliar não somente a adequação técnica como também as alternativas de ganho financeiro. Dessa forma estas duas situações serão descritas a seguir apresentando as funcionalidades e requisitos para cada situação.

#### 5.9.5.1. NOVO MOTOR

Para iniciar este tipo de Análise seleciona-se o botão D no menu da Janela Lista de Modelos de Modelos de Motor, conforme mostrado em [2> na Figura 23. Abre-se então uma Janela de Adição de Análise para entradas dos dados necessário para proceder a Análise.

É necessário preencher pelo menos os campos : Nome da Análise, Tensão Nominal, Velocidade Nominal e Potência da Carga. O campo Grau de Proteção é opcional e se não for especificado a análise levara em conta todos os valores existentes no cadastro para este campo.

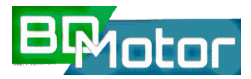

Campos com valores selecionáveis de uma lista de valores predefinidos como: Tensão e Grau de Proteção exibem o botão ▼ no final do campo para abrir a lista de opções. O botão × limpa o conteúdo existente no campo ([1> da Figura 37). As opções de Tensão da Lista de valores selecionáveis são:220, 380 e 440V.Já para o campo Grau de Proteção são os mesmos para as Funções Editar e Adicionar Modelos de motor e são mostrados na Figura 35

|                                             | ×              |  |
|---------------------------------------------|----------------|--|
| Adicionar Análise                           |                |  |
| Nome da Análise                             | 1              |  |
|                                             | $\overline{1}$ |  |
| Tensão Nominal [V]                          | ×              |  |
| Campo obrigatório                           |                |  |
| Velocidade Nominal [RPM]                    |                |  |
| Campo obrigatório                           | 1              |  |
| Grau de Proteção                            | ₹∕<br>• ×      |  |
|                                             | -              |  |
| Potência da Carga [cv]                      |                |  |
| Campo obrigatório                           |                |  |
| O for Potência da Carga <sub>os invál</sub> | idos.          |  |
|                                             | _              |  |

Figura 37-Campos da função Adicionar Análise para Novo Motor

Ao se preencher os campos com as informações sobre o motor que se deseja Analisar e selecionar o botão [ANALISAR], o programa seleciona dentre os motores cadastrados (<u>Lista de Modelos de Motor</u>) quais atenderiam aos requisitos informados, ordenando-os pelo campo rendimento em ordem decrescente, ou seja, no topo da lista o modelo com maior rendimento e no final o de menor rendimento. A Figura 38 mostra um exemplo para analisar um motor com as seguintes especificações:

- Potência da Carga: <u>10 Cv</u>
- N° Polos/RPM: <u>8P / 900 Rpm</u>
- Tensão: <u>220 V</u>
- Grau de Proteção: <u>Não Especificado</u>

| BMotor |
|--------|
|--------|

|                                 | ×   |  |
|---------------------------------|-----|--|
| Adicionar Análise               |     |  |
| Nome da Análise<br>AJVB2        |     |  |
| Tensão Nominal [V]<br>220       | , × |  |
| Velocidade Nominal [RPM]<br>900 |     |  |
| Grau de Proteção                | , × |  |
| Potência da Carga [ov]<br>10    |     |  |
| ANALISAR CANCELAR               |     |  |

Figura 38-Exemplo de Especificação de Motor para Análise

Ao se selecionar o botão [ANALISAR] o resultado é mostrado em uma nova janela que exibe

a Lista de Motores Compatíveis conforme mostrado na Figura 39.

**NOTA:** Na Lista podem ser exibidos motores aparentemente iguais, ou seja, mesmo Fabricante, Tipo, Potência Nominal, Tensão Nominal, Velocidade e Rendimento Estimado, contudo, outras características dos motores como Grau de Proteção, Fator de Serviço, Carcaça ou outro dado de catálogo não mostrado é diferente entre eles.

|              |      | 10              | ringly is        |                  |                 |                 |
|--------------|------|-----------------|------------------|------------------|-----------------|-----------------|
| <del>~</del> |      | Мо              | otores Compatív  | veis             |                 |                 |
|              |      |                 |                  |                  | <b>≡</b> ×      | <b>0</b> \$~    |
| Fabricante   | Тіро | Potência Nomin. | Tensão Nominal V | Velocidade de R. | Rendimento Esti | Orçamento [R\$] |
| EBERLE       | IR2  | 12.5            | 220/380/440      | 900              | 90.84           |                 |
| EBERLE       | IR2  | 12.5            | 220/380/440      | 900              | 90.84           |                 |
| EBERLE       | IR2  | 12.5            | 220/380/440      | 900              | 90.84           |                 |
| WEG          | IR2  | 12.5            | 220/380/440      | 900              | 90.84           |                 |
| EBERLE       | IR2  | 12.5            | 220/380/440      | 900              | 90.84           |                 |
| EBERLE       | IR2  | 12.5            | 220/380/440      | 900              | 90.84           | I               |
| METALCORTE   | IR2  | 12.5            | 220/380/440      | 900              | 90.84           |                 |
| WEG          | IR2  | 12.5            | 220/380/440      | 900              | 89.1            |                 |
| WEG          | IR2  | 12.5            | 220/380/440      | 900              | 89.1            |                 |
| WEG          | IR2  | 12.5            | 220/380/440      | 900              | 88.7            |                 |

Figura 39-Lista de Motores Compatíveis com o Modelo especificado para análise

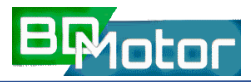

A partir desta lista é possível para o usuário inserir os valores orçados para cada tipo de motor selecionando-se o botão [\$] no Menu da Janela no lado direito da mesma. Não é necessário especificar o orçamento de todos os motores, mas somente aqueles para os quais se tiver obtido orçamento serão analisados. Na Figura 40 é mostrado um exemplo da Janela para inserir orçamento para dois motores.

Figura 40-Janela para inserção de orçamento para 2(dois) motores da Lista de Motores Compatíveis.

| Orçamentos      |                       |                 |  |  |
|-----------------|-----------------------|-----------------|--|--|
| Modelo do Motor | Potência Nominal [cv] | Orçamento [R\$] |  |  |
| E28             | 12.5                  | 3000            |  |  |
| K427            | 12.5                  | 2700            |  |  |
|                 | SALVAR                |                 |  |  |

Figura 40-Janela para inserção de orçamento para 2(dois) motores da Lista de Motores Compatíveis.

Uma vez inseridos os valores de orçamento e selecionado o botão [SALVAR], é fechada a Janela de Orçamentos, retornando-se a Lista de Motores Compatíveis. Na Figura 41 é mostrado a Lista de Motores Compatíveis já exibindo os valores de orçamento cadastrados ([1>).

|                 |      | ેલા પા છે પ           | 40                  | y                           |                     |                 |
|-----------------|------|-----------------------|---------------------|-----------------------------|---------------------|-----------------|
| €<br><b>3</b> > |      |                       | Motores Compatíveis |                             |                     | ■ × • • • ~     |
| Fabricante      | Тіро | Potência Nominal [cv] | Tensão Nominal [V]  | Velocidade de Rotação [RPM] | Rendimento Estimado | Orçamento [R\$] |
| EBERLE          | IR2  | 12.5                  | 220/380/440         | 900                         | 90.84               | 3,000.00        |
| EBERLE          | IR2  | 12.5                  | 220/380/440         | 900                         | 90.84               | <li>I</li>      |
| EBERLE          | IR2  | 12.5                  | 220/380/440         | 900                         | 90.84               |                 |
| WEG             | IR2  | 12.5                  | 220/380/440         | 900                         | 90.84               |                 |
| EBERLE          | IR2  | 12.5                  | 220/380/440         | 900                         | 90.84               |                 |
| EBERLE          | IR2  | 12.5                  | 220/380/440         | 900                         | 90.84               |                 |
| METALCORTE      | IR2  | 12.5                  | 220/380/440         | 900                         | 90.84               |                 |
| WEG             | IR2  | 12.5                  | 220/380/440         | 900                         | 89.1                |                 |
| WEG             | IR2  | 12.5                  | 220/380/440         | 900                         | 89.1                |                 |
| WEG             | IR2  | 12.5                  | 220/380/440         | 900                         | 88.7                |                 |
| KOHLBACH        | IR2  | 12.5                  | 220/380/440         | 900                         | 88.02               |                 |
| KOHLBACH        | IR2  | 12.5                  | 220/380/440         | 900                         | 88.02               |                 |
| KOHLBACH        | IR1  | 12.5                  | 220/380/440         | 900                         | 89                  |                 |
| WEG             | IR1  | 12.5                  | 220/380/440         | 900                         | 87.44               |                 |
| WEG             | IR1  | 12.5                  | 220/380/440         | 900                         | 87.44               |                 |
| KOHLBACH        | IR1  | 12.5                  | 220/380/440         | 900                         | 85.92               |                 |
| KOHLBACH        | IR1  | 12.5                  | 220/380/440         | 900                         | 85.92               | 2,700.00        |
| WEG             | IR1  | 12.5                  | 220/380/440         | 900                         | 85.24               | Ψ.              |
| WEG             | IR1  | 12.5                  | 220/380/440         | 900                         | 85.24               |                 |

Figura 41-Janela com a Lista de Motores Compatíveis já incluídos os Orçamentos para dois Modelos.

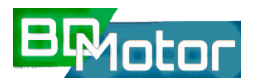

Caso se deseje adicionar mais orçamentos deve-se selecionar os motores e novamente selecionar o botão [\$]. É exibida nova Janela para inserção de novos orçamentos (Figura 40) dos modelos selecionados.

O botão [<-] ([3>) permite navegar pelas Janelas, retornando para a Janela de Especificação de Motor para Análise mostrada na Figura 38. Para proceder a Análise dos motores listados deve-se selecionar o botão [~] ([2>) que então exibirá uma nova Janela com o Resultados das Análises.

<u>NOTA:</u> Somente os Motores que possuem orçamento são analisados. Se nenhum motor possuir orçamento cadastrado a Lista de Resultados será exibida sem nenhum resultado (Vazia).

A Figura 42 mostra o resultado da Análise de dois modelos de motor cujos os orçamentos foram cadastrados. Na lista são apresentados os seguintes campos: Fabricante, Potência Nominal, Rendimento Estimado ([4>), Orçamento ([5>), Energia Consumida ([6>), LCC ([7>), sendo a mesma ordenada em ordem crescente de LCC ([7>).

**LCC [R\$]:** Life Cycle Cost (Custo do Ciclo de Vida)-Valor de todos os custos de aquisição, instalação e operação do motor analisado. Neste caso o orçamento deve levar em conta os custos de aquisição e instalação. O custo de manutenção não está sendo incluído nesta versão.

| ÷   | Resultado  |                       |                          |                      |                                     |              |   |
|-----|------------|-----------------------|--------------------------|----------------------|-------------------------------------|--------------|---|
| (L) | Fabricante | Potência Nominal [cv] | 4<br>Rendimento Estimado | 5<br>Orçamento [R\$] | <b>6</b><br>Energia Consumida [kWh] | CC [R\$]     | 0 |
| 2>  | EBERLE     | 12.5                  | 90.84                    | 3,000.00             | 234523.44                           | 1,452,593.31 |   |
|     | KOHLBACH   | 12.5                  | 85.92                    | 2,700.00             | 247952.86                           | 1,535,300.78 |   |

Figura 42-Janela de Resultado da Análise com a Lista de Modelos de Motor ordenada pelo menor LCC.

Para exibição dos dados técnicos (Catálogo) do motor é necessário selecionar o botão [i] ([3>) que irá para a Janela de Exibição de Modelo de Motor conforme mostrado na Figura 43.

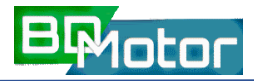

| ×                                      |
|----------------------------------------|
| Modelo do Motor                        |
| Name                                   |
| E28                                    |
|                                        |
| Rebriconte                             |
| EBERLE - X                             |
|                                        |
| Tipo                                   |
| Alto Rendimento 🚽 👻                    |
|                                        |
| Certege                                |
| 190 M - ×                              |
|                                        |
| Número de Polos                        |
| 0                                      |
|                                        |
| Potäncie Nominel [cv]                  |
| 12.5                                   |
|                                        |
| Tenaão Nominal [M]                     |
| 220/380/440                            |
|                                        |
| Velocidade de Rotação (RPM)            |
| 900                                    |
|                                        |
| Consula Destantia                      |
| IP54 - X                               |
|                                        |
| Velocidade de Rotação Assincrona (RPM) |
| 875                                    |
|                                        |
| Randimento 50% (%)                     |
| 89.4                                   |
|                                        |
| Facelments TRL [b]                     |
| an a                                   |
|                                        |
|                                        |
| Rendimento Nominal [%]                 |
| 91                                     |
|                                        |
| Retor de Potância 50%                  |
| 0.45                                   |
|                                        |
|                                        |
|                                        |
|                                        |

Figura 43-Janela de Exibição de Modelo de Motor com o Catálogo do Motor selecionado

#### 5.9.5.2. COMPARAÇÃO DE MOTORES

Para iniciar este tipo de Análise é necessário selecionar um motor na <u>Lista de Modelos de</u> <u>Motor</u> para proceder a análise ([1> da Figura 44). O motor selecionado deve ter as características do motor que está operando e se deseja avaliar alternativas de substituição deste. Portanto, o modelo do motor deve estar cadastrado no sistema.

Seleciona-se em seguida o botão 🗂 no menu da Janela <u>Lista de Modelos de Motor</u>, conforme mostrado em [2> da Figura 44. Abre-se então uma Janela de Adição de Análise para entradas dos dados necessário para proceder a Análise.

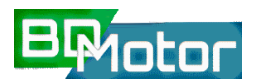

|          |                  | Lista de Mo | delos de Motores    |                       | Buscar Potência Nominal [cv] 10 × |
|----------|------------------|-------------|---------------------|-----------------------|-----------------------------------|
|          |                  |             |                     | <b>≡</b> >            | × 0 / 1 i 1                       |
| Nome 🛧 🗸 | Fabricante = 🛧 🗸 | Tipo = 🛧 🗸  | Potência Nomi o 🔹 🗸 | Velocidade de ≂ ক ↓ F | Rendimento Nomi 🛧 🗸               |
| 1 E153   | EBERLE           | IR2         | 10                  | 1800                  | 91                                |
| E154     | EBERLE           | IR2         | 10                  | 1800                  | 91                                |
| E155     | EBERLE           | IR2         | 10                  | 1800                  | 91                                |
| E225     | EBERLE           | IR2         | 10                  | 3600                  | 87.5                              |
| E226     | EBERLE           | IR2         | 10                  | 3600                  | 87.5                              |
| E227     | EBERLE           | IR2         | 10                  | 3600                  | 87.5                              |
| E25      | EBERLE           | IR2         | 10                  | 900                   | 90.5                              |

Figura 44-Lista de Modelos de Motor – Seleção de Modelo para Análise

É necessário preencher pelo menos os campos: Nome da Análise, Tensão Nominal, e Potência da Carga. O campo Grau de Proteção é opcional e se não for especificado a análise levara em conta todos os valores existentes no cadastro para este campo. A Figura 45 mostra a mensagem de erro "O formulário possui campos inválidos" quando qualquer dos campos obrigatórios não está preenchido.

| Adicionar Análise                             |
|-----------------------------------------------|
| o Motor                                       |
| da Análise                                    |
| Nominal [V]<br>brigatório<br>la Nominal [RPM] |
| roteção                                       |
| ia da Carga [cv]                              |
| Preenchimento manual                          |
| Cálculo por potência elétrica                 |
| Cálculo por corrente                          |
| Cálculo por escorregamento                    |
| brigatório                                    |
|                                               |

Figura 45-Campos da função Adicionar Análise para Comparação de Motor

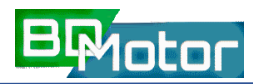

Campos com valores selecionáveis de uma lista de valores predefinidos como: Tensão e Grau de Proteção exibem o botão ▼ no final do campo para abrir a lista de opções. O botão × limpa o conteúdo existente no campo ([1> / Figura 45). As opções de Tensão da Lista de valores selecionáveis são:220, 380 e 440V. Já para o campo Grau de Proteção são os mesmos para as Funções Editar e Adicionar Modelos de motor e são mostrados na Figura 35

<u>NOTA:</u> O campo Modelo do Motor não pode ser alterado e a os botões para Seleção マ e Exclusão× NÃO estão habilitados.

Ao se preencher os campos com as informações sobre o motor que se deseja Analisar e selecionar o botão [ANALISAR], o programa seleciona dentre os motores cadastrados (<u>Lista de Modelos de Motor</u>) quais atenderiam aos requisitos informados, ordenando-os pelo campo rendimento em ordem decrescente, ou seja, no topo da lista o modelo com maior rendimento e no final o de menor rendimento. A Figura 46 Mostra um exemplo para analisar um motor com as seguintes especificações:

- Modelo do Motor : <u>W125</u>
- Tensão: <u>220 V</u>
- N° Polos/RPM: <u>6P / 1200 Rpm</u>
- Grau de Proteção: <u>IP54</u>
- Potência da Carga: Cálculo por potência elétrica (Opção 2)

|               |                               | )        |
|---------------|-------------------------------|----------|
|               | Adicionar Análise             |          |
| Models        | o do Motor                    | ~        |
| W12           | 5                             |          |
| Nome          | da Análise                    |          |
| AJVE          | 33                            |          |
|               |                               |          |
| Tensão<br>220 | o Nominal [V]                 | _ ×      |
|               |                               | <u> </u> |
| Velocio       | dade Nominal [RPM]            |          |
| 1200          |                               |          |
| Correct of    | - Protecia                    |          |
| IP54          | e Proteção                    | . ×      |
| Potê          | ncia da Carga [cv]            |          |
| 0             | Preenchimento manual          |          |
| ۲             | Cálculo por potência elétrica |          |
| 0             | Cálculo por corrente          |          |
| 0             | Cálculo por escorregamento    |          |
|               |                               | _        |

Figura 46-Exemplo de Especificação de Motor para Análise – Comparar Motor

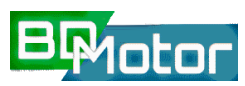

Ao se selecionar o botão [ANALISAR] o resultado é mostrado em uma nova janela da

Análise onde deve ser inserida a Potência de entrada medida no motor conforme Figura 47.

| ← ×                                                                                     |
|-----------------------------------------------------------------------------------------|
| Editar Análise                                                                          |
| Modelo do Motor<br>W125 🗸 🗸                                                             |
| Potência Nominal [cv]<br>3                                                              |
| Potência de entrada medida [kW]<br>2                                                    |
| Opções avançadas 👻                                                                      |
| Análise Técnica pela Potência Elétrica<br>Medida                                        |
| 2.0 E Curva Alustada<br>9 Ponto de Operação                                             |
| 1.0 PERIOD                                                                              |
| 0.0 0.5 1.0 1.5 2.0 2.5 3.0<br>Potêncie Elétrica de entrada licivi                      |
| Fator de Carregamento: 65.89%                                                           |
| Diagnóstico: O motor está trabalhando entre<br>75% e 50% da carga nominal. Recomenda-se |
| verificar pela medição da potência de                                                   |
| análise econômica criteriosa.                                                           |
| ANALISAR CANCELAR                                                                       |

Figura 47-Janela de Resultado da Análise por Potência de Entrada (Opção 2)

Ao se selecionar o botão [ANALISAR] o resultado é mostrado em uma nova janela da Análise onde são mostrados todos os motores pesquisados na <u>Lista de Modelos de Motor</u> que atendam a carga calculada a partir da potência de entrada medida. Na Figura 49é mostra a Lista de Motores Compatíveis para esta carga.

**NOTA:** Na Lista podem ser exibidos motores aparentemente iguais, ou seja, mesmo Fabricante, Tipo, Potência Nominal, Tensão Nominal, Velocidade e Rendimento Estimado, contudo, outras características dos motores como Grau de Proteção, Fator de Serviço, Carcaça ou outro dado de catálogo não mostrado é diferente entre eles.

A partir desta lista é possível para o usuário inserir os valores orçados para cada tipo de motor selecionando-se o botão [\$] no Menu da Janela no lado direito da mesma. Não é necessário especificar o orçamento de todos os motores, mas somente aqueles para os

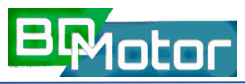

quais se tiver obtido orçamento serão analisados. Na Figura 48 é mostrado um exemplo da

Janela para inserir orçamento para dois motores.

|                | Orçamentos              |                 |
|----------------|-------------------------|-----------------|
| Modelo do Moto | r Potência Nominal [cv] | Orçamento [R\$] |
| E28            | 12.5                    | 3000            |
| K427           | 12.5                    | 2700            |
|                | SALVAR CANCELAR         |                 |

Figura 48-Janela para inserção de orçamento para 2(dois) motores da Lista de Motores Compatíveis.

Uma vez inseridos os valores de orçamento e selecionado o botão [SALVAR], é fechada a Janela de orçamento, retornando-se a Lista de Motores Compatíveis. Na Figura 49 é mostrado a lista de <u>Motores Compatíveis</u> já exibindo os valores de orçamento cadastrados ([1>).

| ← Motores Compatíveis |      |                       |                    |                     |                     |                 |
|-----------------------|------|-----------------------|--------------------|---------------------|---------------------|-----------------|
| 3                     |      |                       |                    |                     | 12                  | × 0 \$ ~        |
| Fabricante            | Тіро | Potência Nominal [cv] | Tensão Nominal [V] | Velocidade de Rotaç | Rendimento Estimado | Orçamento [R\$] |
| WEG                   | IR2  | 2                     | 220/380/440        | 1200                | 82.69               |                 |
| EBERLE                | IR2  | 2                     | 220/380/440        | 1200                | 82.11               |                 |
| EBERLE                | IR2  | 2                     | 220/380/440        | 1200                | 82.11               |                 |
| EBERLE                | IR2  | 2                     | 220/380/440        | 1200                | 82.11               |                 |
| EBERLE                | IR2  | 1.5                   | 220/380/440        | 1200                | 81.42               | 500.00          |
| WEG                   | IR2  | 1.5                   | 220/380/440        | 1200                | 81.05               | 600.00          |
| EBERLE                | IR1  | 1.5                   | 220/380/440        | 1200                | 75                  | 480.00          |
| WEG                   | IR1  | 1.5                   | 220/380/440        | 1200                | 73.07               | 450.00          |
| KOHLBACH              | IR1  | 1.5                   | 220/380/440        | 1200                | 72.73               | 420.00          |
| EBERLE                | IR1  | 2                     | 220/380/440        | 1200                | 71.4                |                 |
| WEG                   | IR1  | 2                     | 220/380/440        | 1200                | 71.04               |                 |
| KOHLBACH              | IR1  | 2                     | 220/380/440        | 1200                | 69.5                |                 |
| WEG                   | IR1  | 3                     | 220/380/440        | 1200                | 69.44               | 0.00            |

Figura 49-Janela com a Lista de Motores Compatíveis já incluídos os Orçamentos para dois Modelos.

Caso se deseje adicionar mais orçamento deve-se selecionar os motores e novamente selecionar o botão [\$]. É exibida nova Janela para inserção de orçamento (Figura 48) com os modelos selecionados para inserção dos novos orçamentos.

O botão [<-] ([3>) permite navegar pelas Janelas, retornando para a Janela de Especificação de Motor para Análise mostrada na Figura 46. Para proceder a Análise dos motores listados deve-se selecionar o botão [~] ([2>) que então exibirá uma nova Janela para inserção dos parâmetros para Análise Econômica, conforme mostrado na Figura 50.

<u>NOTA:</u> Somente os Motores que possuem orçamento são analisados. Se nenhum motor possuir orçamento cadastrado a Lista de Resultados será exibida sem nenhum resultado (Vazia).

| 4 X                                                   |                           |
|-------------------------------------------------------|---------------------------|
| Editar Análise                                        |                           |
| Horizonte [nº de períodos]<br>24                      | $\langle \rangle \rangle$ |
| Unidade de tempo do horizonte de análise<br>meses - X |                           |
| Ciclo de Trabalho do Motor<br>15                      | $\sim$                    |
| Unidade do ciclo de trabalho do motor<br>dias/mês 🗸 X |                           |
| Taxa de Juros [Unitária]<br>5                         |                           |
| Unidade de tempo da taxa de juros<br>ano              |                           |
| Inflação (opcional) 👻                                 |                           |
| Custo da Energia [R\$/kWh]<br>0.8                     |                           |
| Fator de Emissão de CO2 [ton/MWh]<br>0.1              |                           |
| ANALISAR CANCELAR                                     |                           |

Figura 50-Janela da Análise para inserção dos parâmetros econômicos

A Figura 51 mostra o resultado da Análise dos modelos de motor cujos orçamentos foram cadastrados. Na lista são apresentados os seguintes campos: Fabricante, Potência Nominal, Rendimento Estimado ([4>), Orçamento ([5>), Energia Consumida ([6>), VPL ([7>), sendo a mesma ordenada em ordem crescente de LCC ([7>).

**VPL [R\$]:**Valor Presente Líquido -Valor financeiro que traz a valor atual todos os valores economizados durante a operação motor analisado.

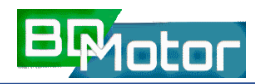

| <<br>(1)   | Resultado             |                     |                             |                           |           |  |
|------------|-----------------------|---------------------|-----------------------------|---------------------------|-----------|--|
| Fabricante | Potência Nominal [cv] | Rendimento Estimado | <b>5</b><br>Orçamento [R\$] | Energia Economizada [kWh] | VPL [R\$] |  |
| 2 EBERLE   | 1.5                   | 81.42               | 500.00                      | 2654.59                   | 12,321.19 |  |
| WEG        | 1.5                   | 81.05               | 600.00                      | 2584.34                   | 11,881.89 |  |
| EBERLE     | 1.5                   | 75                  | 480.00                      | 1337.47                   | 5,979.74  |  |
| WEG        | 1.5                   | 73.07               | 450.00                      | 896.27                    | 3,878.82  |  |
| KOHLBACH   | 1.5                   | 72.73               | 420.00                      | 816.12                    | 3,521.71  |  |
| WEG        | 3                     | 69.44               | 0.00                        | 0                         | 0.00      |  |

Figura 51-Janela de Resultado da Análise com a Lista de Modelos de Motor ordenada pelo maior VPL.

Para Exibição dos dados técnicos (Catálogo) do motor é necessário selecionar o botão [i] ([3>) que irá para a Janela de Exibição de Modelo de Motor conforme mostrado na Figura 52.

|                                        | >     |
|----------------------------------------|-------|
| Modelo do Mo                           | otor  |
| Nome                                   |       |
| E67                                    |       |
| Fabricante                             |       |
| EBERLE                                 | + ×   |
|                                        |       |
| Tipo<br>Alto Roadimento                | _ ×   |
| Alto Rendimento                        | ····· |
| Carcaça                                |       |
| 90 S                                   | ×     |
| Número de Polos                        |       |
| 0                                      |       |
|                                        |       |
| otência Nominal [cv]                   |       |
| 1.5                                    |       |
| Tensão Nominal M                       |       |
| 220/380/440                            |       |
|                                        |       |
| Velocidade de Rotação [RPM]            |       |
| 1200                                   |       |
|                                        |       |
| Grau de Proteçao<br>IP54               | . ×   |
|                                        |       |
| Velocidade de Rotação Assincrona [RPM] |       |

Figura 52-Janela de Exibição de Modelo de Motor com o Catálogo do Motor selecionado

Para Exibição de informações detalhadas sobre a análise econômica do motor é necessário selecionar o botão [\$] ([8>) que irá para uma nova Janela de Exibição com tabelas e gráficos para análise econômica mais detalhada conforme exemplo mostrado na Figura 53.

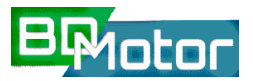

#### Análise Econômica

| M   | ot | ore | 20 |  |
|-----|----|-----|----|--|
| 141 | υu |     | -0 |  |

| Fabricante                               | Potência Nominal [cv] | Eficiência Estimada [%] | Orçamento [R\$] |
|------------------------------------------|-----------------------|-------------------------|-----------------|
| WEG Equipamentos Elétricos S.A - Motores | 3                     | 75.24                   | 0.00            |
| EBERLE S.A Ind. e Tecnologia             | 2                     | 84.04                   | 3,000.00        |

Indicadores

| Método                                    | Resultado |
|-------------------------------------------|-----------|
| Relação Custo/Benefício                   | 0.93      |
| Valor Presente Líquido [R\$]              | 212.72    |
| Payback Capitalizado [Períodos]           | 6.69      |
| Taxa Interna de Retorno [unitária]        | 0.54      |
| Emissões por Ciclo de Vida [ton CO2]      | 32964.41  |
| Custo da Energia Ecomonizada [R\$/kW.h]   | 0.37      |
| Valor Presente da Energia Consumida [R\$] | 30,468.71 |

O investimento é vantajoso.

Fluxo de Caixa Total para n Períodos

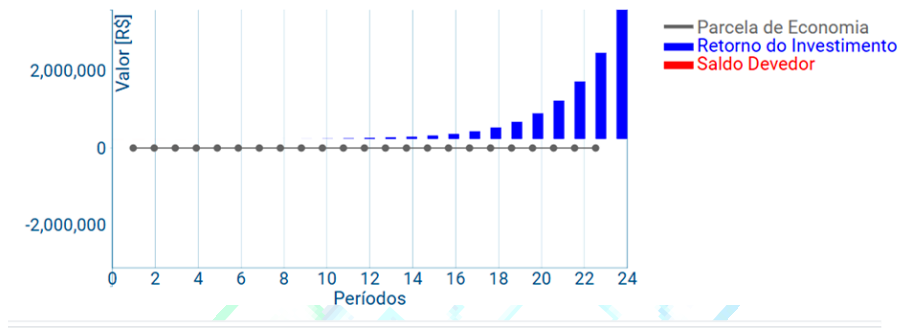

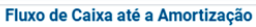

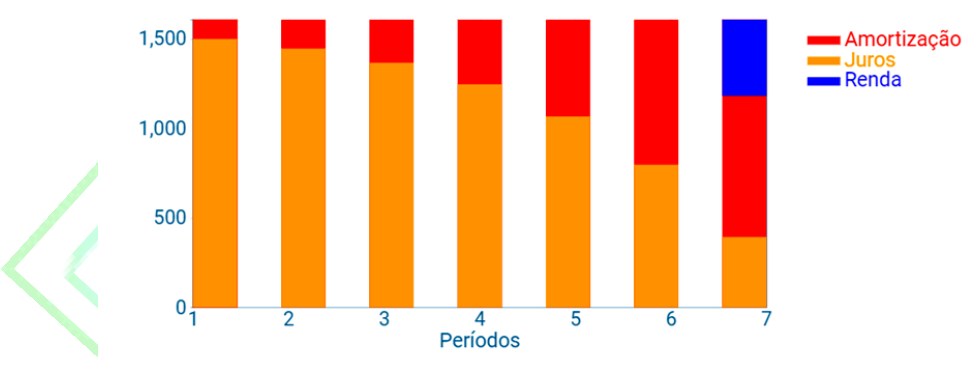

#### Tabela de Amortização

eríodo Parcela [R\$] Amortização [R\$] Juros [R\$] Saldo Devedor [R\$] Rendimento [R\$]

| 0  | 0.00     | 0.00   | 0.00     | 3,000.00 | 0.00     |
|----|----------|--------|----------|----------|----------|
| 1  | 1,606.46 | 106.46 | 1,500.00 | 2,893.54 | 0.00     |
| 2  | 1,606.46 | 159.68 | 1,446.77 | 2,733.86 | 0.00     |
| 3  | 1,606.46 | 239.53 | 1,366.93 | 2,494.33 | 0.00     |
| 4  | 1,606.46 | 359.29 | 1,247.17 | 2,135.04 | 0.00     |
| 5  | 1,606.46 | 538.93 | 1,067.52 | 1,596.11 | 0.00     |
| 6  | 1,606.46 | 808.40 | 798.06   | 787.71   | 0.00     |
| 7  | 1,606.46 | 787.71 | 393.86   | 0.00     | 424.89   |
| 8  | 1,606.46 | 0.00   | 0.00     | 0.00     | 1,606.46 |
| 9  | 1,606.46 | 0.00   | 0.00     | 0.00     | 1,606.46 |
| 10 | 1,606.46 | 0.00   | 0.00     | 0.00     | 1,606.46 |
| 11 | 1,606.46 | 0.00   | 0.00     | 0.00     | 1,606.46 |
| 12 | 1,606.46 | 0.00   | 0.00     | 0.00     | 1,606.46 |
| 13 | 1,606.46 | 0.00   | 0.00     | 0.00     | 1,606.46 |
| 14 | 1,606.46 | 0.00   | 0.00     | 0.00     | 1,606.46 |
| 15 | 1,606.46 | 0.00   | 0.00     | 0.00     | 1,606.46 |
| 16 | 1,606.46 | 0.00   | 0.00     | 0.00     | 1,606.46 |
| 17 | 1,606.46 | 0.00   | 0.00     | 0.00     | 1,606.46 |
| 18 | 1,606.46 | 0.00   | 0.00     | 0.00     | 1,606.46 |
| 19 | 1,606.46 | 0.00   | 0.00     | 0.00     | 1,606.46 |
| 20 | 1,606.46 | 0.00   | 0.00     | 0.00     | 1,606.46 |
| 21 | 1,606.46 | 0.00   | 0.00     | 0.00     | 1,606.46 |
| 22 | 1,606.46 | 0.00   | 0.00     | 0.00     | 1,606.46 |
| 23 | 1,606.46 | 0.00   | 0.00     | 0.00     | 1,606.46 |
| 24 | 1,606.46 | 0.00   | 0.00     | 0.00     | 1,606.46 |

Figura 53-Janela de Detalhamento da Análise Econômica do Motor selecionado

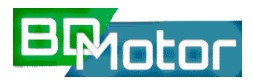

5.10. LISTA DE ANALISES

 $\mathbf{\Lambda}$ 

 $\mathbf{1}$ 

Ao se selecionar no Menu Lateral o botão [Análises] ([1>) é exibida a janela <u>Análises</u> com a lista das análises já realizadas pelo usuário, onde são apresentados os campos: Nome da Análise, Data, Velocidade Nominal e Potência da Carga, conforme mostrado em [3> da Figura 54.

|                  | 2                            |            |                              | ÷ 🕹                        |
|------------------|------------------------------|------------|------------------------------|----------------------------|
| Fabricantes      |                              | Siste      | ema BDMotor                  |                            |
| Modelos de Motor |                              |            | Análises                     |                            |
| Análises 1       |                              |            |                              | <b>2</b> ∕ ■ × ⊕ ∕ ≡       |
|                  | <b>3</b> Nome da Análise ↑ ↓ | Data 🛧 🗸   | Velocidade Nominal [RPM] 🛧 🕠 | Potência da Carga [cv] 🛧 🕠 |
|                  | AJVB1                        | 18/12/2019 | 900                          | 0.45                       |
|                  | AJVB1                        | 18/12/2019 | 3600                         | 8                          |
|                  | analiseSemRef                | 16/12/2019 | 900                          | 20                         |
|                  | analiseE                     | 16/12/2019 | 1200                         | 336.58                     |
|                  | analisec                     | 16/12/2019 | 1200                         | 16.78                      |
|                  | analisep                     | 16/12/2019 | 1200                         | 18.54                      |
|                  |                              | 16/12/2019 | 1200                         | 1.49                       |
|                  | analisexxx                   | 16/12/2019 | 1200                         | 1.48 6                     |
|                  | bbnnbnbnbnb                  | 16/12/2019 | 1200                         | 20.63                      |
|                  | gfgfgfgf                     | 16/12/2019 | 900                          | 0.01                       |
|                  |                              | 16/12/2019 | 3600                         | 1.69                       |
|                  |                              | 16/12/2019 | 1200                         |                            |
|                  | çiçiçiçi                     | 16/12/2019 | 1200                         | 2.38                       |
|                  | 00000                        | 16/12/2019 | 1200                         |                            |

Figura 54-Janela principal da função Análise - Lista das Análises já executadas e seus principais campos.

Caso a lista de <u>Análises</u> contenha mais linhas do que comportado pela janela é mostrado uma barra na lateral direita da lista onde é possível rolar a lista, conforme mostrado em [6> da Figura 54. Também é possível rolar a lista utilizando-se o teclado. As teclas de navegação [Home], [End], [Pg. Up], [Pg. Down], [1] e [1] podem ser utilizadas para rolar a lista.

**NOTA:** A rolagem da lista com as teclas de navegação só é ativada ao se selecionar algum elemento da lista com o mouse clicando-se sobre o mesmo.

O Menu das Colunas ([4>), mostra os botões para as funções de Indexação da lista conforme apresentado a seguir:

Ordena a Lista de Modelos pela Coluna Selecionada de forma Crescente ([4>).

Ordena a Lista de Modelos pela Coluna Selecionada de forma Decrescente ([4>).

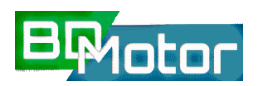

#### Versão 3.0 - GUIA DO USUÁRIO - BDMotor

A Figura 55 mostra que as funções Exibir ([1>), Editar ([2>) e Excluir ([3>) só são ativadas quando pelo menos um item da lista está selecionado. A seleção de um item da lista ocorre quando se clica com o mouse sobre o mesmo. Ao se selecionar um item uma barra azul clara aparece na linha conforme mostrado em [4> da Figura 55.

| (1) (2) (3)<br>≡ × 10 ∕ 1  | Análises                                     |            |                     |  |  |
|----------------------------|----------------------------------------------|------------|---------------------|--|--|
| Potência da Carga [cv] 🛧 🕠 | Velocidade Nominal [R $\uparrow  \downarrow$ | Data 🛧 🗸   | Nome da Análise 🛧 😺 |  |  |
| 0.45                       | 900                                          | 18/12/2019 | AJVB1               |  |  |
| 8                          | 3600                                         | 18/12/2019 | AJVB1               |  |  |
| 20                         | 900                                          | 16/12/2019 | analiseSemRef       |  |  |
| 336.58                     | 1200                                         | 16/12/2019 | analiseE            |  |  |
| 16.78                      | 1200                                         | 16/12/2019 | analisec            |  |  |
| 18.54                      | 1200                                         | 16/12/2019 | analisep            |  |  |

Figura 55.-Lista de Modelos de Motor com item selecionado

#### 5.10.1. EXIBIR 🚺

Uma vez selecionado ao menos um item da lista de <u>Análises</u> e se selecionar o botão i, é aberta uma janela onde é possível visualizar as informações da análise selecionada. Na janela são exibidas as informações de somente uma análise por vez.

Se mais de uma seleção foi feita é possível navegar pelos diferentes fabricantes selecionados utilizando-se os botões de navegação. A ordem em que os mesmos aparecem na janela de exibição é a mesma ordem em que os itens foram selecionados na lista de <u>Análises</u>. As funções dos botões da tela de Exibição das <u>Análises</u> são mostradas a seguir:

- Avança paro os próximos itens da Lista de seleções.
  - Recua paro os itens anteriores da Lista de seleções.
- Fecha a Exibição/Edição do item ativo da Lista.
- Secha a Janela Exibição/Edição da Lista ativa.

Para o Próximo item seleciona-se o botão ≥ e para o item Anterior seleciona-se o botão ≤ que aparecem na barra superior da janela de Exibição das Análises realizadas, no canto esquerdo ([2> da Figura 56). O botão × no canto direito encerra a exibição do item ([3> da Figura 56) e o botão ⊗ ([1>) fecha a janela de exibição e retorna para a Lista de Análises.

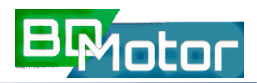

| Análise                                        |       |     | < >                      | ××  |         |
|------------------------------------------------|-------|-----|--------------------------|-----|---------|
| Modelo do Motor                                | 4     |     | Anális                   | se  |         |
| A2                                             | ×     |     | Nome da Análise          |     |         |
| Nome da Análise<br>AJVB1                       |       |     | AJVB1                    |     |         |
| Tensão Nominal [V]                             | _ ×   |     | Tensão Nominal [V]       |     |         |
| 220                                            |       |     | 220                      | 🖕 × |         |
| Velocidade Nominal [RPM]<br>900                |       |     |                          |     |         |
|                                                |       |     | Velocidade Nominal [RPM] |     |         |
| Grau de Proteção                               | ~     |     | 3600                     |     |         |
| Potência da Carga [cv]                         | ····· |     |                          |     |         |
| Preenchimento manual                           |       |     | Grau de Proteção         |     |         |
| 0.45                                           |       |     | IP54                     | 🚽 × |         |
| O Cálculo por potência elétrica                |       |     | Potência da Carga [cv]   |     |         |
| O Cálculo por corrente                         |       |     | 8                        |     |         |
|                                                |       |     |                          |     |         |
| <ul> <li>Calculo por escorregamento</li> </ul> |       |     |                          |     |         |
|                                                |       |     |                          |     |         |
|                                                | (a)!  | 50% |                          |     | _(b)100 |

Figura 56-Janela de Exibição de Análises gravadas na Lista de Análises já executadas pelo usuário.

Os campos mostrados na Janela de Exibição dependem do espaço disponível para a janela, que possui redimensionamento automático. Assim, caso o navegador esteja no modo tela inteira ([F11]) aumenta o espaço disponível para que mais campos do cadastro sejam exibidos na janela. Ao se reduzir o espaço da Janela reativando o menu do navegador [F11] a janela se auto ajustara ao espaço, limitando a quantidade de campos do cadastro que são exibidos. Nestes casos surge uma barra lateral direita da janela para que se possa rolar os campos. Também é possível usar as teclas de navegação para rolar a lista.

Para campos com valores selecionáveis de uma lista de valores predefinidos como: Fabricante, Tipo, Carcaça e Grau de Proteção, o botão ☑ no final do campo exibe a lista de opções e o botão ☑ limpa o conteúdo existente no campo ([5> da Figura 26).

**<u>NOTA</u>**: Estes botões são ativos nas funções de Editar e Adicionar Motor. Na função Exibir estão inativos.

#### 5.10.2. EDITAR 🖉

Uma vez selecionado ao menos um item da lista de <u>Análises</u> e se selecionar o botão , é aberta uma janela onde é possível Editar todos os valores das análises executadas pelo usuário. Na Janela são exibidas as informações de somente uma Análise por vez.

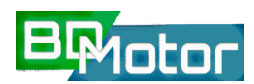

Se mais de uma seleção foi feita é possível navegar pelos diferentes Análises selecionadas utilizando-se os botões de navegação. A ordem em que os mesmos aparecem na janela de Edição é a mesma ordem em que os itens foram selecionados na lista de <u>Análise</u>. Um exemplo de Janela de Edição é mostrado na Figura 28. Para Editar o próximo item seleciona-se o botão e para o item anterior o botão de, que aparecem na barra superior da janela de Edição, no canto esquerdo ([2> de Figura 28). O botão no canto direito encerra a edição do item ([3> de Figura 28) e o botão ([1>) fecha a janela de Edição e retorna para a lista de <u>Análises</u>. As alterações feitas serão mantidas na Análise Editada. Se após uma ou mais alterações o botão cancetat

- Avança paro os próximos itens da Lista de seleções.
- Recua paro os itens anteriores da Lista de seleções.
- Fecha a Exibição/Edição do itemativo da Lista.
- S Fecha a Janela Exibição/Edição da Lista ativa.
- Cancela as Alterações realizadas e fecha a Edição do item ativo da Lista.
- ANALISAR Executa a análise ativa com os dados correntes.

#### 5.10.3. EXCLUIR

Uma vez selecionado ao menos um item da lista de <u>Análises</u> ([4> da Figura 55) ao se selecionar o botão **i**, é aberta uma janela para confirmar a possível Exclusão de todos os itens selecionados conforme mostrado na Figura 57. Ao se confirmar a Exclusão do(s) Item(s) este(s) será(ão) eliminado(s) do cadastro da lista de <u>Análises</u>.

| E           | Exclusão de Análise                           |  |  |  |  |  |  |
|-------------|-----------------------------------------------|--|--|--|--|--|--|
| Confirmar a | Confirmar a exclusão de 2 itens selecionados? |  |  |  |  |  |  |
| SIM NÃO     |                                               |  |  |  |  |  |  |

Figura 57-Janela de confirmação de Exclusão de Análise(s) executada(s) pelo usuário.

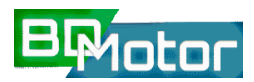

#### 6. EXEMPLO DE USO

A seguir será apresentado um exemplo de utilização do aplicativo (Estudo de Caso) para avaliar a condição de operação de um determinado motor e estimar a viabilidade de substituição deste por um novo motor com operação mais eficiente, avaliando-se além da questão técnica o aspecto financeiro do investimento necessário para implantação do novo motor.

#### 6.1. EXMPLO 1 (Bomba de Água Gelada – Sistema Chiller de refrigeração)

Apresentamos a seguir um exemplo de utilização do aplicativo para uma análise de viabilidade de substituição de um motor que integra o sistema de refrigeração do tipo Chiller que atende o andar térreo Bloco H da unidade fundão do Cepel (Figura 58).

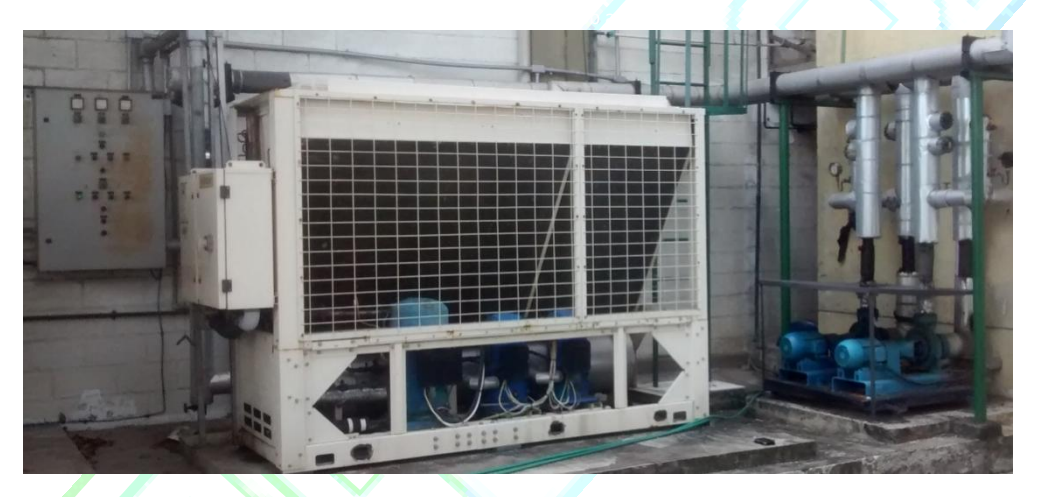

Figura 58-Sistema Chiller sob avaliação

A seguir será apresentada cada etapa do processo para análise da viabilidade de substituição desse motor.

#### 6.1.1. 1ª ETAPA – IDENTIFICAÇÃO DO MOTOR

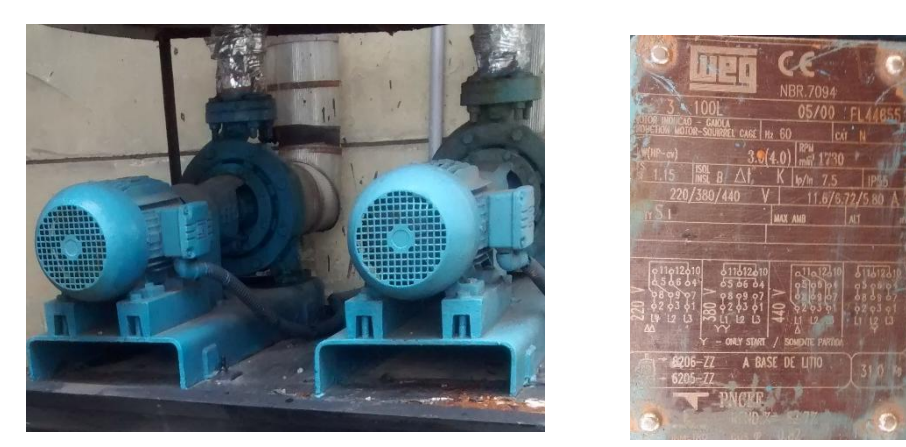

Figura 59-Motores principal e reserva e Placa de identificação dos motores.

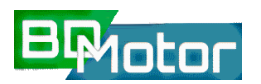

A identificação básica do motor se da a partir dos dados contidos em sua placa de identificação, conforme mostrado na Figura 59 acima. Caso a empresa possua o Catálogo ou Especificação do motor os dados para a identificação do motor podem ser extraídos dessas referências.

#### 6.1.2. 2ª ETAPA – MEDIÇÃO DO MOTOR EM OPERAÇÃO

A segunda etapa consiste em determinar um dos três parâmetros operacionais do motor que podem ser utilizados no BDMotor para determinar qual o ponto de operação em que o motor está operando. Neste ponto é importante observar que as opções aparecem no aplicativo na ordem de melhor resultado da estimativa, ou seja: Potência de Entrada (kW), Corrente (A) ou Rotação Assíncrona (RPM).

Na disponibilidade de um medidor de potência este foi utilizado, permitido determinar a Potência e Corrente de entrada. A Figura 60 a seguir mostra o processo de medição e o resultado obtido.

| h     | V. |   |       |           |
|-------|----|---|-------|-----------|
| R     |    |   | -     | -         |
|       |    |   |       | TRANSFORM |
|       |    |   |       |           |
|       |    |   | 10000 |           |
| Para  | -  | - | Annah |           |
| Sard- |    | A | E     |           |

|   | MODEL      | CW240    | T200        |               |            |
|---|------------|----------|-------------|---------------|------------|
|   | VERSION    | 1.03     |             |               |            |
|   | ID         | 2        |             |               |            |
|   | LOAD       | 1        |             |               |            |
|   | WIRING     | 3P3W3I   |             |               |            |
|   | VAR_METHOD | OFF      |             |               |            |
|   | FREQUENCY  | 60Hz     |             |               |            |
|   | SAMPLING   | PLL      |             |               |            |
|   | SOURCE     | U1       |             |               |            |
| 4 | INTERVAL   | 10sec    |             |               |            |
|   | U_RANGE    | 300V     |             |               |            |
|   | A_RANGE    | 10A      | 300A        | 300A          | 300A       |
| N | VT         | 1        |             |               |            |
|   | ст         | 1        | 1           | 1             | 1          |
| 3 |            |          |             | MEDIA(A)      | MEDIA(W)   |
|   | 22/05/2018 | 10:26:41 | START       | 9.0           | 2043       |
|   | DATE       | TIME     | Uave_AVE(V) | lave_AVE(A)_1 | P_AVE(W)_1 |
|   | 22/05/2018 | 10:26:41 |             |               |            |
|   | 22/05/2018 | 10:26:51 | 217.7       | 8.96          | 2033       |
|   | 22/05/2018 | 10:27:01 | 217.7       | 8.96          | 2033       |
|   | 22/05/2018 | 10:27:11 | 217.6       | 8.96          | 2033       |
|   | 22/05/2018 | 10:27:21 | 217.5       | 8.95          | 2031       |
|   | 22/05/2018 | 10:27:31 | 217.5       | 8.95          | 2030       |
|   | 22/05/2018 | 10:27:41 | 217.4       | 8.95          | 2031       |
|   | 22/05/2018 | 10:27:51 | 217.4       | 8.94          | 2030       |
|   | 22/05/2018 | 10:28:01 | 217.5       | 8.96          | 2030       |

Figura 60-Quadro de alimentação do motor com medidor instalado e Medidas obtidas.

#### 6.1.3. 3ª ETAPA – BUSCA DO MOTOR NO BANCO DE DADOS

A partir dos dados do motor a ser analisado, deve-se localizar o mesmo no banco de dados do aplicativo. Na janela <u>Lista de Modelos de Motor</u> é possível ver todos os motores cadastrados. Utilizando os recursos disponíveis é possível listar somente os Motores de 4 CV, do Fabricante WEG e de Velocidade de Rotação de 1800 Rpm. A Busca e os Filtros utilizados são mostrados na Figura 61 a seguir.

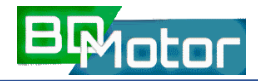

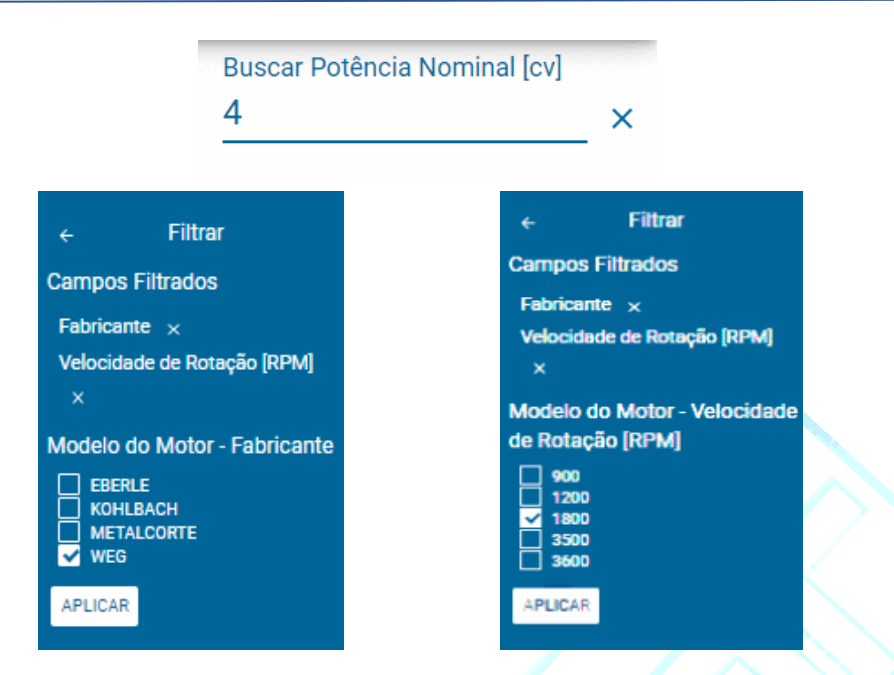

Figura 61-Recursos de Busca de Indexação utilizados para localização de modelos de motor.

Conforme mostrado na Figura 62 abaixo a Lista se reduz a 9 (nove) motores com estas características

| Sistema BDMotor |                                  |            |                          |                         |                        |  |  |  |  |
|-----------------|----------------------------------|------------|--------------------------|-------------------------|------------------------|--|--|--|--|
|                 | Buscar Potência Nominal [cv] 4 × |            |                          |                         |                        |  |  |  |  |
|                 |                                  |            |                          |                         | = × 0 / 0 i Ö          |  |  |  |  |
| Nome 🛧 😺        | Fabricante = 🛧 🗸                 | Tipo ≂ ↑ ↓ | Potência Nominal 🍳 🛧 🔸 V | Velocidade de Rot 😤 🛧 🔸 | Rendimento Nominal 🛧 🔸 |  |  |  |  |
| W153            | WEG                              | IR1        | 4                        | 1800                    | 80.7                   |  |  |  |  |
| W267            | WEG                              | IR1        | 4                        | 1800                    | 82                     |  |  |  |  |
| W379            | WEG                              | IR2        | 4                        | 1800                    | 86.5                   |  |  |  |  |
| W464            | WEG                              | IR1        | 4                        | 1800                    | 83                     |  |  |  |  |
| W49             | WEG                              | IR2        | 4                        | 1800                    | 86.2                   |  |  |  |  |
| W572            | WEG                              | IR2        | 4                        | 1800                    | 86.5                   |  |  |  |  |
| W719            | WEG                              | IR1        | 4                        | 1800                    | 83.5                   |  |  |  |  |
| W720            | WEG                              | IR1        | 4                        | 1800                    | 83.5                   |  |  |  |  |
| W940            | WEG                              | IR2        | 4                        | 1800                    | 86.5                   |  |  |  |  |

Figura 62-Resultado da Busca e Indexação da Lista de Modelos de Motor.

Com base nos dados disponíveis deve-se localizar entre os motores listados qual é o motor com características mais próximas do motor instalado para o qual se deseja a análise. Considerando-se os dados de Placa, o que mais se aproxima é o motor selecionado, que fica destacado em azul. Isto porque o rendimento de Placa é 82,7% e, portanto, o valor mais próximo é de 83% do motor W464. Os demais dados também foram verificados estando muito próximos.

#### 6.1.4. 4ª ETAPA – ANÁLISE 📋

Selecionado o motor a ser analisado e clicando no botão 🗂 (Analisar Motor Selecionado) inicia-se o processo de Análise. Após inserir as informações solicitadas deve-se selecionar o método a ser utilizado. Neste exemplo será utilizado o Cálculo por potência elétrica, que em geral apresenta menor erro na estimativa da eficiência e da potência mecânica desenvolvida na saída do motor. A Figura 63 a seguir ilustra esta 1ª parte da Análise.

|                                                   | ×   | ← ×                                                                                          |  |
|---------------------------------------------------|-----|----------------------------------------------------------------------------------------------|--|
| Editar Análise                                    |     | Editar Análise                                                                               |  |
| Modelo do Mator<br>W464 -                         | ×   | Modelo do Motor<br>W464                                                                      |  |
| Nome da Análise<br>CHCATE-4CV-4P                  | -   | Potência Nominal [cv]<br>4                                                                   |  |
| Tensão Nominal [V]                                |     | Potência de entrada medida [kW]<br>2.05                                                      |  |
| Velocidade Nominal [RPM] 1800                     | - × | Opções avançadas マ<br>Análise Técnica pela Potência Elétrica<br>Medida                       |  |
| Grau de Proteção<br>IP55 🗸 🗸                      | ×   | 2.0 Curva Alusteda<br>2.5 Curva Alusteda<br>2.0 M<br>2.0 M<br>1.5 Int                        |  |
| Potência da Carga [cv] Preenchimento manual  2.23 |     | 1.0 15<br>0.5 15<br>0.0 22<br>0.5 1.0 1.5 2.0 2.5 3.0 3.5<br>Potôncia Biorica de armada ToXH |  |
| O Cálculo por potência elétrica                   |     | Fator de Carregamento: 55.77%                                                                |  |
| O Cálculo por corrente                            |     | 75% e 50% da carga nominal. Recomenda-se<br>verificar pela medição da potência de            |  |
| O Cálculo por escorregamento                      |     | entrada. Realizar a substituição apenas após<br>análise econômica criteriosa.                |  |
| ANALISAR CANCELAR                                 |     | ANALISAR CANCELAR                                                                            |  |

Figura 63-Telas para entrada de dados da Análise Técnica (Potência, Corrente ou Rotação) e Resultado da Análise.

Prosseguindo na análise, chega-se à lista dos motores compatíveis, que está ordenada em ordem crescente de rendimento estimado dos motores compatíveis. Nesta etapa devem ser inseridos os orçamentos, selecionando-se os motores da lista que se tem orçamento e selecionando-se o botão [\$]. A Figura 64 a seguir ilustra esta fase.

Após a inserção dos orçamentos pode-se então prosseguir com a análise selecionando-se o ícone Realizar análise econômica [~] (último do menu). Somente os motores com orçamento são analisados. Na ultima etapa são solicitados os parâmetros necessários para a análise econômica conforme mostrado na Figura 65 a seguir.

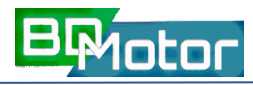

| Sistema BDMotor       |      |                       |                    |                       |                     |                 |  |  |  |  |
|-----------------------|------|-----------------------|--------------------|-----------------------|---------------------|-----------------|--|--|--|--|
| ← Motores Compatíveis |      |                       |                    |                       |                     |                 |  |  |  |  |
|                       |      |                       |                    |                       |                     |                 |  |  |  |  |
| Fabricante            | Тіро | Potência Nominal [cv] | Tensão Nominal [V] | Velocidade de Rotação | Rendimento Estimado | Orçamento [R\$] |  |  |  |  |
| WEG                   | IR3  | 3                     | 220/380/440        | 1800                  | 86.49               | 2,003.00        |  |  |  |  |
| WEG                   | IR2  | 3                     | 220/380/440        | 1800                  | 84.97               | 1,567.00        |  |  |  |  |
| WEG                   | IR2  | 3                     | 220/380/440        | 1800                  | 84.97               | 1,467.00        |  |  |  |  |
| WEG                   | IR2  | 3                     | 220/380/440        | 1800                  | 84.97               | 1,367.00        |  |  |  |  |
| WEG                   | IR2  | 3                     | 220/380/440        | 1800                  | 84.97               |                 |  |  |  |  |
| WEG                   | IR2  | 4                     | 220/380/440        | 1800                  | 84.46               | 1,985.00        |  |  |  |  |
| WEG                   | IR2  | 4                     | 220/380/440        | 1800                  | 84.46               | 1,918.00        |  |  |  |  |
| WEG                   | IR2  | 4                     | 220/380/440        | 1800                  | 84.46               |                 |  |  |  |  |
| EBERLE                | IR2  | 3                     | 220/380/440        | 1800                  | 84.43               |                 |  |  |  |  |
| EBERLE                | IR2  | 3                     | 220/380/440        | 1800                  | 84.43               |                 |  |  |  |  |
| METALCORTE            | IR2  | 3                     | 220/380/440        | 1800                  | 84.43               |                 |  |  |  |  |
| EBERLE                | IR2  | 4                     | 220/380/440        | 1800                  | 83.62               |                 |  |  |  |  |
| EBERLE                | IR2  | 4                     | 220/380/440        | 1800                  | 83.62               |                 |  |  |  |  |
| METALCORTE            | IR2  | 4                     | 220/380/440 220    | /380/440 1800         | 83.62               |                 |  |  |  |  |
| EBERLE                | IR1  | 3                     | 220/380/440        | 1800                  | 82.46               | 1,050.00        |  |  |  |  |
| METALCORTE            | IR1  | 3                     | 220/380/440        | 1800                  | 82.46               | 950.00          |  |  |  |  |

Figura 64-Lista de motores compatíveis em ordem decrescente do rendimento estimado.

| ÷                                        |          |
|------------------------------------------|----------|
| Editar Análise                           |          |
| Horizonte [nº de períodos]               |          |
| 56                                       |          |
| Unidade de tempo do horizonte de análise |          |
| neses                                    | •        |
| clo de Trabalho do Motor                 |          |
| 16                                       |          |
| Unidade do ciclo de trabalho do motor    |          |
| horas/dia                                | <u> </u> |
| Taxa de Juros [Unitária]                 |          |
| .005                                     |          |
| Unidade de tempo da taxa de juros        |          |
| mês                                      | •        |
| Inflação (opcional) 👻                    |          |
| Custo da Energia [R\$/kWh]               |          |
| 0.67                                     |          |
| Fator de Emissão de CO2 [ton/MWh]        |          |
| 1                                        |          |

Figura 65-Tela de entrada de dados da Análise Econômica (Nº Per., Ciclo Trab., Tx Juros, Custo Energia).

Prosseguindo-se com a análise é apresentado a seguir o resultado resumido das análises realizadas. Esta lista é ordenada em ordem decrescente de VPL. O motor de referência, ou seja, o motor que está em operação é destacado com um retângulo e tem VPL 0 (zero). Valores negativos de VPL indicam que para os parâmetros financeiros inseridos o investimento não apresenta viabilidade. A Figura 66 a seguir mostra os resultados para o caso simulado.

| Sistema BDMotor |                       |                     |                 |                            |           |  |  |  |  |  |  |
|-----------------|-----------------------|---------------------|-----------------|----------------------------|-----------|--|--|--|--|--|--|
| ÷               | ← Resultado           |                     |                 |                            |           |  |  |  |  |  |  |
|                 | •                     |                     |                 |                            |           |  |  |  |  |  |  |
| Fabricante      | Potência Nominal [cv] | Rendimento Estimado | Orçamento [R\$] | Economia por Período [kWh] | VPL [R\$] |  |  |  |  |  |  |
| WEG             | 3                     | 84.97               | 1,367.00        | 54.74                      | 420.50    |  |  |  |  |  |  |
| WEG             | 3                     | 84.97               | 1,467.00        | 54.74                      | 320.50    |  |  |  |  |  |  |
| WEG             | 3                     | 86.49               | 2,003.00        | 71.03                      | 316.43    |  |  |  |  |  |  |
| WEG             | 3                     | 84.97               | 1,567.00        | 54.74                      | 220.50    |  |  |  |  |  |  |
| WEG             | 4                     | 80.23               | 0.00            | 0                          | 0.00      |  |  |  |  |  |  |
| METALCORTE      | 3                     | 82.46               | 950.00          | 26.54                      | -83.35    |  |  |  |  |  |  |
| EBERLE          | 3                     | 82.46               | 1,050.00        | 26.54                      | -183.35   |  |  |  |  |  |  |
| WEG             | 4                     | 84.46               | 1,918.00        | 49.15                      | -313.04   |  |  |  |  |  |  |
| WEG             | 4                     | 84.46               | 1,985.00        | 49.15                      | -380.04   |  |  |  |  |  |  |
| EBERLE          | 3                     | 80.89               | 850.00          | 8.01                       | -588.44   |  |  |  |  |  |  |
| METALCORTE      | 4                     | 80.69               | 800.00          | 5.6                        | -617.14   |  |  |  |  |  |  |
| WEG             | 3                     | 80.95               | 1,000.00        | 8.73                       | -714.93   |  |  |  |  |  |  |

Figura 66-Lista dos resultados da análise econômica ordenados por ordem decrescente de VPL.

Ao se selecionar qualquer linha diferente do motor de referência é possível visualizar uma análise econômica detalhada conforme mostrado na Figura 67 a seguir ao se selecionar o primeiro motor da lista de resultados.

8

9

10

11

12

13

14

15

16

17

18

19

20

21

22

23

24

25

26

27

36.68

36.68

36.68

36.68

36.68

36.68

36.68

36.68

36.68

36.68

36.68

36.68

36.68

36.68

36.68

36.68

36.68

36.68

36.68

30.90

31.06

31.21

31.37

31.52

31.68

31.84

32.00

32 16

32.32

32.48

32.64

32.81

32.97

33.14

33.30

33 47

33.64

33.80

5.77

5.62

5.46

5.31

5.15

4.99

4.84

4.68

4.52

4.36

4.19

4.03

3.87

3.70

3.54

3.37

3.21

3.04

2.87

1,124.05

1.093.00

1.061.79

1,030.42

998.90

967.22

935.38

903.38

871 22

838.90

806.42

773.77

740.97

708.00

674.86

641.56

608.09

574 45

540.65

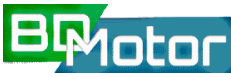

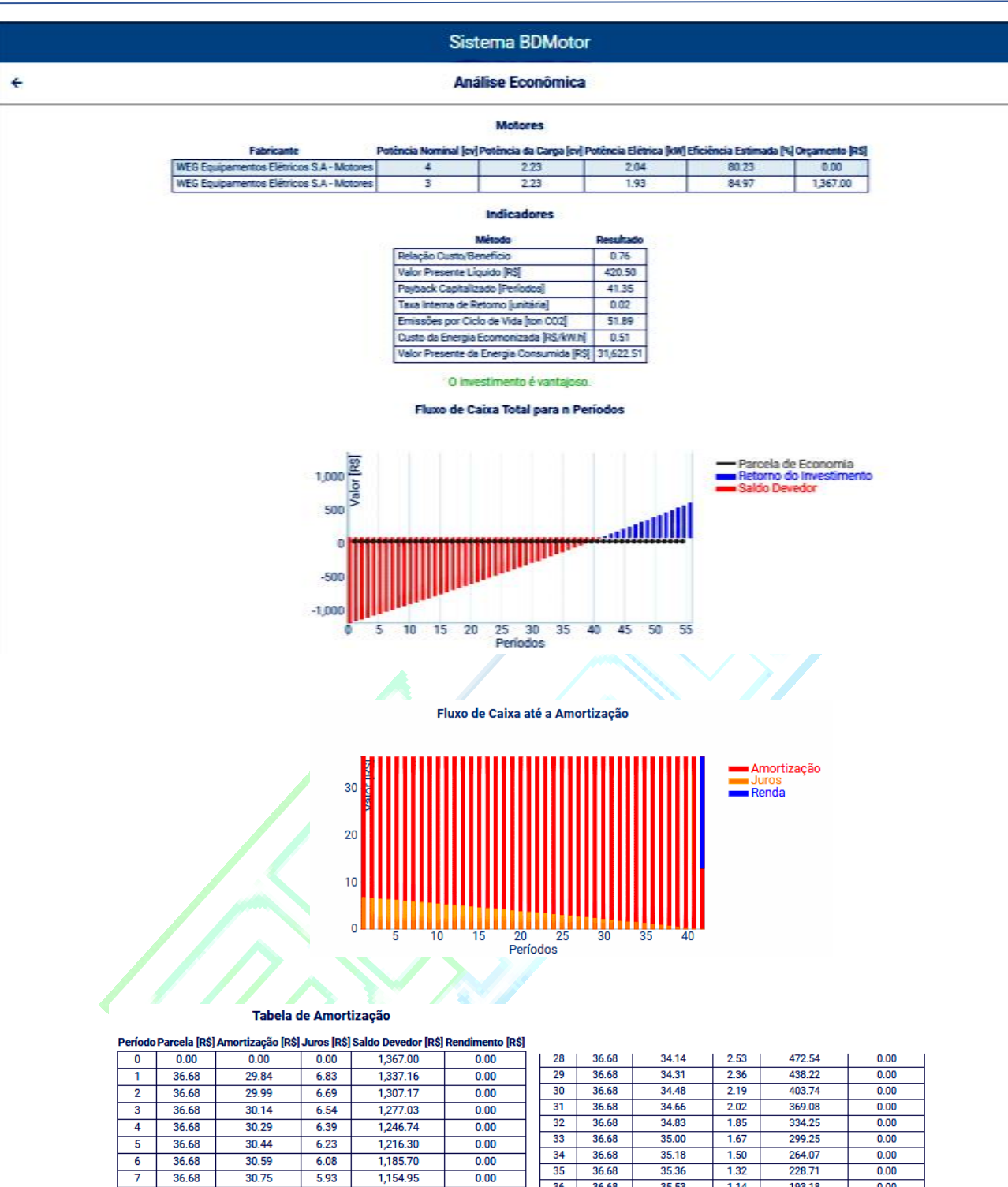

| _   |       |         |       |           |            | 56  | 36.68 | 0.00     | 0 00  | 0.00     | 555 ( |
|-----|-------|---------|-------|-----------|------------|-----|-------|----------|-------|----------|-------|
| 7   | 36.68 | 33 97   | 2 70  | 506.68    | 0.00       | 30  | 30.00 | 0.00     | 0.00  | 0.00     | 333.  |
|     | 00.00 | 00.57   |       | 000.00    | 0.00       |     |       |          |       |          |       |
|     |       |         |       |           |            |     |       |          |       |          |       |
|     |       |         |       |           |            |     |       |          |       |          |       |
| -   |       |         |       |           |            |     | ~ ·   |          |       |          |       |
| - H | oura  | 6/-D2d0 | c dot | alhados o | la Analica | arr | nom   | ica do m | otor  | colorion | ado   |
|     | guia  | 07 Dauo | Juci  |           |            | CUU | люпп  |          | 10101 | SCICCION | auo.  |
|     | -     |         |       |           |            |     |       |          |       |          |       |

36

37

38

39

40

41

42

43

44

45

46

47

48

49

50

51

52

53

54

55

0.00

0.00

0.00

0.00

0.00

0.00

0.00

0.00

0.00

0.00

0.00

0.00

0.00

0.00

0.00

0.00

0.00

0.00

0.00

36.68

36.68

36.68

36.68

36.68

36.68

36.68

36.68

36.68

36.68

36.68

36.68

36.68

36.68

36.68

36.68

36.68

36.68

36.68

36.68

1.14

0.97

0.79

0.61

0.43

0.25

0.06

0.00

0.00

0.00

0.00

0.00

0.00

0.00

0.00

0.00

0.00

0.00

0.00

0.00

193.18

157.47

121.58

85.51

49.26

12.84

0.00

0.00

0.00

0.00

0.00

0.00

0.00

0.00

0.00

0.00

0.00

0.00

0.00

0.00

0.00

0.00

0.00

0.00

0.00

0.00

23.78

60.57

97.55

134.71

172.06

209.60

247.32

285.24

323.34

361.63

400.11

438 79

477.66

516.72

555.98

35.53

35.71

35.89

36.07

36.25

36.43

12.84

0.00

0.00

0.00

0.00

0.00

0.00

0.00

0.00

0.00

0.00

0.00

0.00

0.00